## LAPORAN PENGABDIAN MASYARAKAT

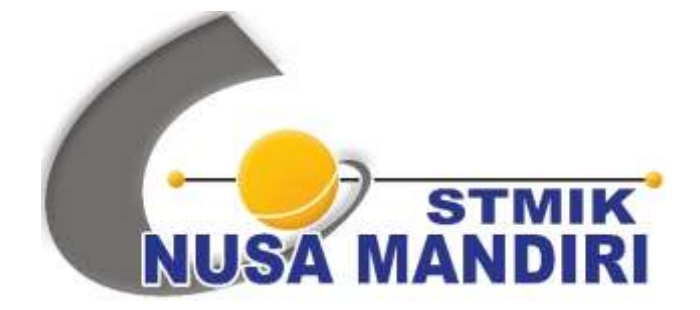

## PELATIHAN MEMBUAT PRESENTASI MENARIK MENGGUNAKAN POWER POINT

Oleh:

RAGIL WIJIANTO (201909212) VADLIA MAARIF (201909220) INA MARYANI (201909209) JOKO DWI MULYANTO (201909210) APRIH WIDAYANTO (201909203) MUHAMMAD IQBAL APRIANSYAH (11172079) ACHMAD NOVEL RISHANDY (11172341) ISMI SITI FATIMAH (11172422) GHINA FADHILAH (11172606)

PROGRAM STUDI SISTEM INFORMASI SEKOLAH TINGGI MANAJEMEN INFORMATIKA DAN KOMPUTER NUSA MANDIRI FEBRUARI 2021

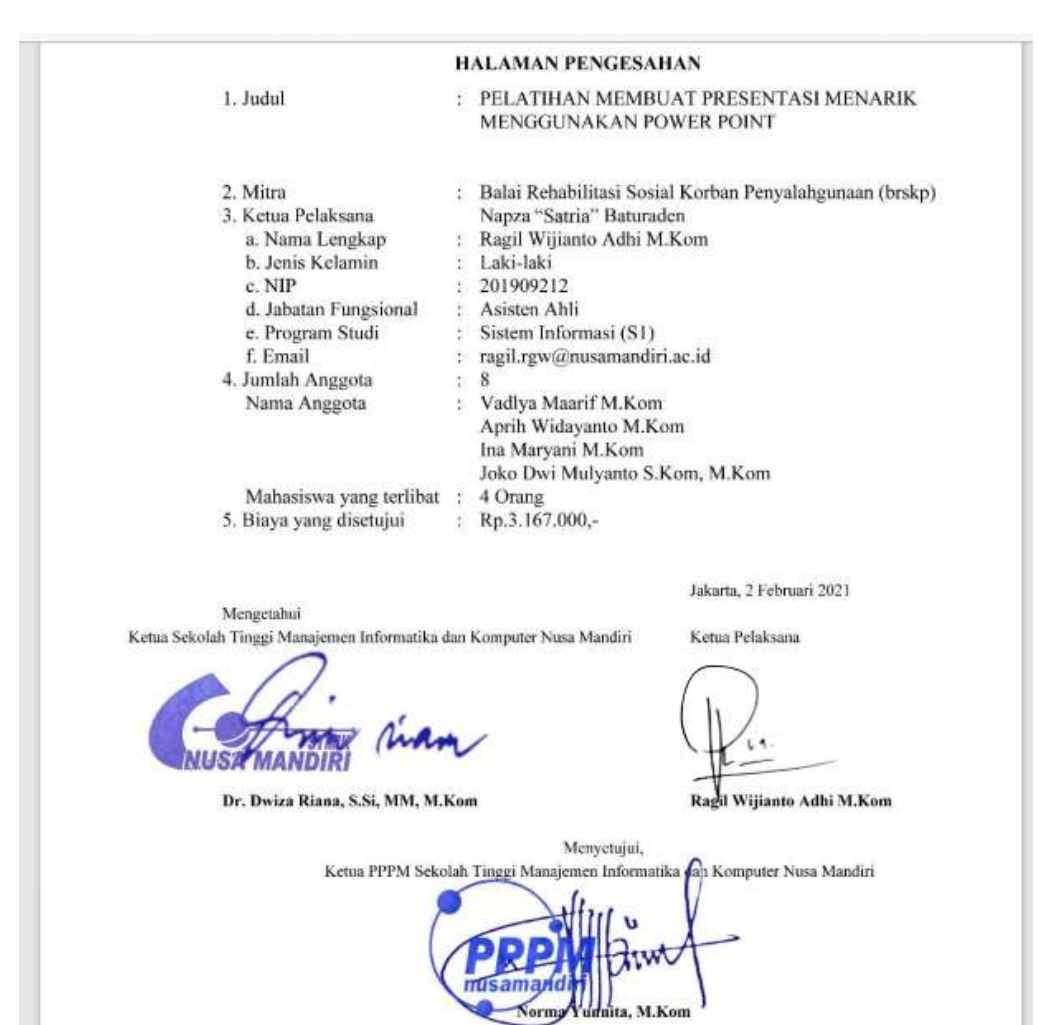

### **DAFTAR ISI**

| HAL  | AMAN JUDUL                    | i                             |
|------|-------------------------------|-------------------------------|
| HAL  | AMAN PENGESAHAN               | .Error! Bookmark not defined. |
| DAF  | TAR ISI                       | .Error! Bookmark not defined. |
| I.   | PENDAHULUAN                   | 1                             |
| II.  | BENTUK KEGIATAN               |                               |
| III. | PELAKSANAAN                   |                               |
| IV.  | PESERTA                       |                               |
| V.   | HASIL DAN LUARAN YANG DICAPAI |                               |
| VI.  | BIAYA                         |                               |
| VII. | PENUTUP                       |                               |
| LAM  | PIRAN                         | 6                             |

#### I. PENDAHULUAN

Puji syukur atas kehadirat Alloh Subhanahu Wata'ala yang telah melimpahkan rahmat dan hidayah-Nya kepada kita semua. Pusat Penelitian dan Pengabdian pada Masyarakat merupakan salah satu Lembaga yang berada dibawah naungan Perguruan Tinggi STMIK Nusa Mandiri mempunyai beberapa tujuan untuk mewujudkan salah satu kewajiban Dosen dari Tri Dharma Perguruan Tinggi yaitu Pengabdian Masyarakat. Kegiatan Pengabdian Masyarakat bertujuan untuk menjembatani antara institusi pendidikan dengan kegiatan dalam masyarakat. Implementasi dari kegiatan ini bermaksud supaya apa yang dilakukan oleh institusi pendidikan dapat bermanfaat di masyarakat.

Balai Rehabilitasi Sosial Korban Penyalahgunaan (BRSKP) NAPZA "Satria" di Baturraden merupakan salah satu Unit Pelaksana Teknis (UPT) Kementerian Sosial RI yang memiliki tugas untuk melaksanakan Rehabilitasi Sosial Korban Penyalahgunaan NAPZA dengan fokus untuk dapat membantu peningkatan peran/fungsi sosial serta pemulihan korban dari ketergantungan NAPZA. Balai Rehabilitasi Sosial Korban Penyalahgunaan (BRSKP) NAPZA "Satria" beralamat di Jl. Raya Barat Nomor 35, Kec. Baturraden, Kabupaten Banyumas, Jawa Tengah 53151. Dalam rangka membantu proses kinerja staff BRSKP Napza Satria saat melakukan rehabilitasi maka diperlukan sebuah prsentasi yang menarik sehingga pesan yang ingin disampiakan kepada para pasien BRSKP Napza Satria dapat disampaikan dengan baik. Pada saat ini, kemampuan staff BRSKP dalam menyampiakan materi lewat presentasi dinilai maish kurang memuaskan sehingga perlu dilaksanakanya pelatihan membuat presentasi yang menarik menggunakan power point.

Berikut adalah foto kegiatan Balai Rehabilitasi Sosial Korban Penyalahgunaan (BRSKP) NAPZA "Satria" dalam proses rehabilitasi tanpa menggunakan file presentasi power point:

1

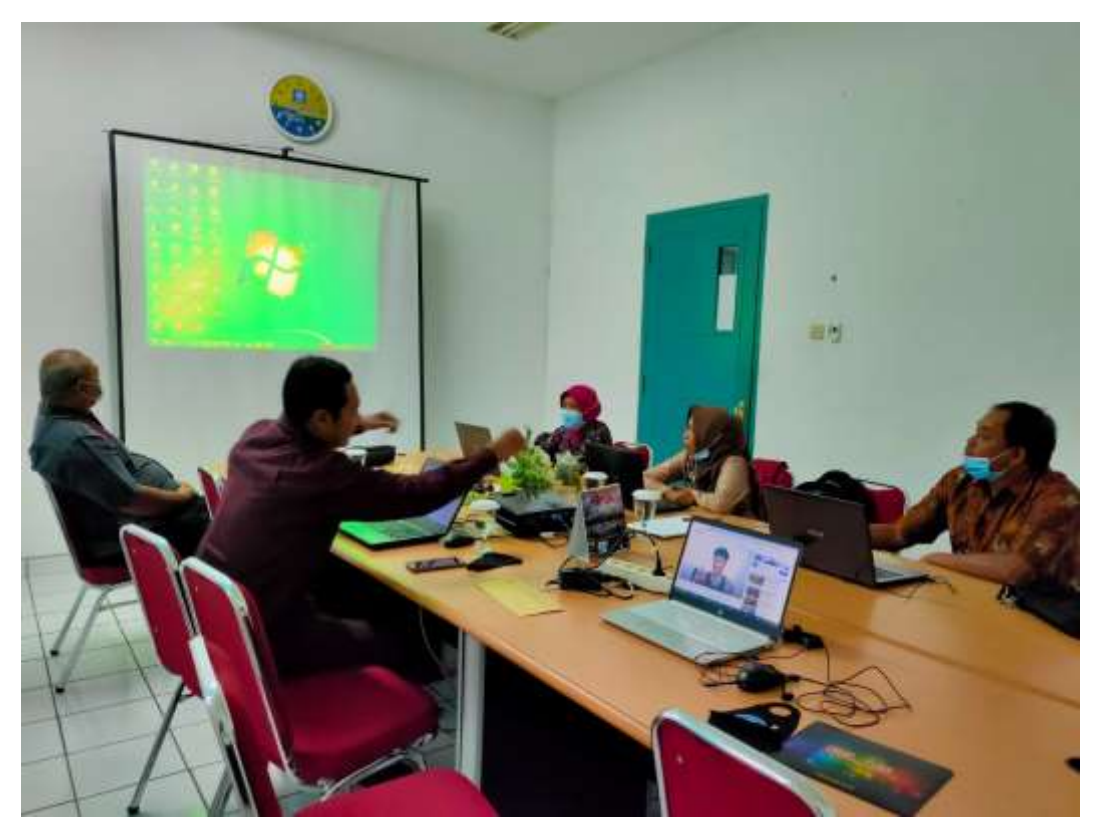

Foto kegiatan

Dalam upaya peningkatan kualitas SDM Balai Rehabilitasi Sosial Korban Penyalahgunaan (BRSKP) NAPZA "Satria" kera kali melaksanakan pelatihan dengan menggandeng pihak ketiga agar kemampuan SDM pada Balai Rehabilitasi Sosial Korban Penyalahgunaan (BRSKP) NAPZA "Satria" terus mengalami peningkatan, oleh karena itu dalam kegiatan pengabdian masyarakat ini diberikan materi tentang membuat presentasi yang menarik menggunakan power point . Melalui kegiatan pengabdian ini diharapkan dapat memberikan ilmu baru bagi pengurus Balai Rehabilitasi Sosial Korban Penyalahgunaan (BRSKP) NAPZA "Satria".

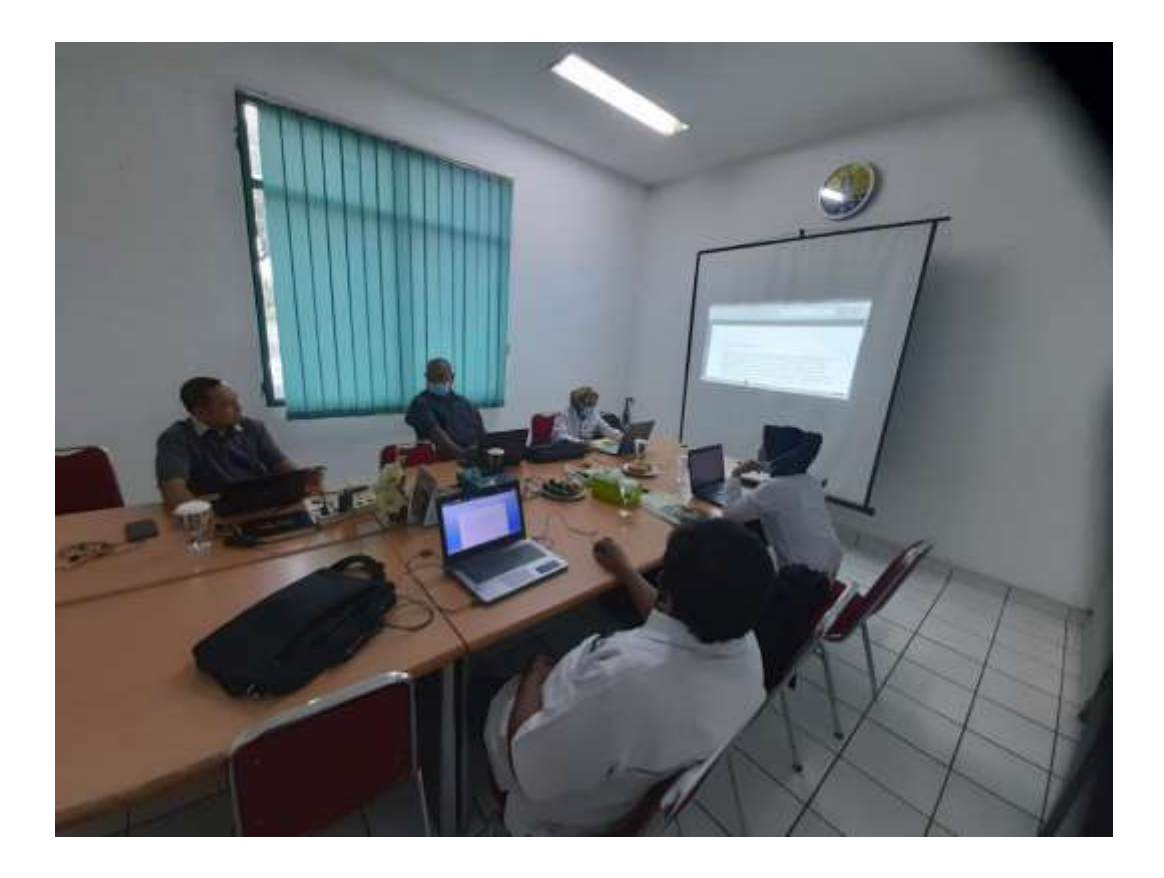

### **II. BENTUK KEGIATAN**

Pengabdian Masyarakat berupa Pelatihan membuat presentasi yang menarik dengan power point pada Balai Rehabilitasi Sosial Korban Penyalahgunaan (BRSKP) NAPZA "Satria".

### III. PELAKSANAAN

| Hari / Tanggal | : Sabtu, 19 Desember 2020                                     |
|----------------|---------------------------------------------------------------|
| Waktu          | : 09.00 s/dSelesai                                            |
| Tempat         | : Ruang rapat Balai Rehabilitasi Sosial Korban Penyalahgunaan |
| (BRSKP) NAPZ   | A "Satria"                                                    |

#### Susunan Panitia

| Penanggung Jawab | : Dr. Dwiza Riana, S.Si, MM, M.Kom |
|------------------|------------------------------------|
| Ketua Pelaksana  | : Ragil Wijianto, S.Kom, M.Kom     |
| Ketua Tutor      | : Vadlia maarif, S.Kom, M.Kom      |
| Anggota Tutor    | :                                  |

- Joko Dwi Mulyanto, S.Kom, M.Kom
- Aprih Widayanto, S.Kom, M.Kom
- Ina Maryani, S.Kom, M.Kom
- Achmad Novel Rishandy
- Ismi Siti Fatimah
- Ghina Fadhilah
- Muhammad Iqbal Apriansyah

#### **IV. PESERTA**

Target peserta pada pelatihan membuat presentasi yang menarik dengan power point adalah pramubakti dan karyawan bakti Balai Rehabilitasi Sosial Korban Penyalahgunaan (BRSKP) NAPZA "Satria" 10 orang

#### V. HASIL DAN LUARAN YANG DICAPAI

- a. Peserta mampu mengaplikasikan pembuatan materi prsentasi dengan menggunakan fitur-fitur yang ada pada Microsoft power point dengan baik, hal tersebut sangat membantu para pegawai dikemudian hari untuk dapat melakukan sosialisasi seseuai dengan kebutuhan pekerjaan pegawai.
- b. Pelatihan membuat presentasi ini memberikan pengetahuan sekaligus kompetensi tambahan untuk para pegawai BRSKP NAPZA "Satria".

#### VI. REALISASI BIAYA

Rencana anggaran biaya dalam melaksanakan kegiatan pengabdian masyarakat ini meliputi:

| No                                  | Uraian         | Qty | Harga         | Jumlah        |  |  |  |
|-------------------------------------|----------------|-----|---------------|---------------|--|--|--|
| 1.Akomodasi (Perjalanan/Penginapan) |                |     |               |               |  |  |  |
| a.                                  | Bensin (Liter) | 13  | Rp. 9.000,-   | Rp. 117.000,- |  |  |  |
| Subtotal Rp. 117.000,-              |                |     |               |               |  |  |  |
| 2. Peralatan                        |                |     |               |               |  |  |  |
| a.                                  | Sewa Proyektor | 1   | Rp. 500.000,- | Rp. 500.000,- |  |  |  |

#### Tabel 2. Rencana Anggaran Biaya

| b.          | Sewa Kamera         | 1               | Rp. 150.000,- | Rp. 150.000,- |
|-------------|---------------------|-----------------|---------------|---------------|
| 3. P        | erlengkapan         |                 |               |               |
| a.          | Spanduk             | 1               | Rp. 300.000,- | Rp. 300.000,- |
| b.          | X-Banner            | 2               | Rp. 100.000,- | Rp. 200.000,- |
| с.          | Modul               | 25              | Rp. 20.000,-  | Rp. 500.000,- |
| d.          | Souvenir            | 20              | Rp. 30.000,-  | Rp. 600.000,- |
|             |                     | Rp. 2.250.000,- |               |               |
| <b>4.</b> B | iaya Habis Pakai    |                 |               |               |
| a.          | Kuota Internet 25GB | 1               | Rp. 100.000,- | Rp. 100.000,- |
| b.          | Snack               | 25              | Rp. 10.000,-  | Rp. 250.000,- |
| c.          | Nasi Box            | 25              | Rp. 25.000,-  | Rp. 625.000,- |
| d.          | Air Minum (Dus)     | 2               | Rp. 25.000,-  | Rp. 50.000,-  |
|             |                     | •               | Subtotal      | Rp. 800.000,- |
|             |                     | 3.167.000,-     |               |               |

#### VII. PENUTUP

Demikian laporan ini dibuat sebagai acuan atas pelaksanaan kegiatan pengabdian masyarakat yang dimaksud di atas. Hal-hal yang belum termasuk dalam laporan ini dapat ditambahkan kemudian. Atas perhatian dan kerjasama semua pihak yang turut membantu suksesnya acara ini diucapkan terima kasih.

#### **LAMPIRAN** Absensi Panitia

#### Daftar Hadir Panitia Pengabdian Masyarakat Dengan Peserta Dari

Balai Rehabilitasi Sosial Korban Penyalahgunaan Napza "Satria" di Baturraden

| 100 - 10 | Sec. 2. 2 |          | the second second     | 30.30  |
|----------|-----------|----------|-----------------------|--------|
| 25.840   | 10.12     | 1.100.00 | maer                  | 211231 |
|          |           |          | and the second second |        |

| No. | NIP/NIM    | Nama                      | Kepanitiaan | Paraf |
|-----|------------|---------------------------|-------------|-------|
| 1.  | 2019 09222 | Yustina Meisella Kristmia | Angesta     | VILL- |
| 2.  | 2019 09206 | Fabriyan Fond Dr. maniarm | Angasta     | (D)   |
| 3.  | 2015 00205 | Dany Protonon to          | Anacota     | TAF.  |
| 4.  | 201304088  | Dini Silvi Purnia         | Angapta     | gaw.  |
| 5.  | 202003064  | Saghifa Pirriana          | Tutor       | 8     |
| 5.  | 11172445   | Mey. Wartystin            | Anggota     | nest- |
| 7.  | 111 72959  | Ayu Monica Permata Sari   | Angaota     | Au    |
| K.  |            |                           |             | 1.1   |
| 9.  |            |                           |             |       |
| 10. |            |                           |             |       |

#### Absensi Peserta

#### Daftar Hadir Pengabdian Masyarakat Dengan Peserta Dari

Balai Rehabilitasi Sosial Korban Penyalahgunaan Napza "Satria" di Baturraden

#### Sabtu 12 Desember 2020

| No. | Nama           | Alamat | Paraf    |
|-----|----------------|--------|----------|
| 1.  | SISUTOFO       | HADZA  | Mrc      |
| 2   | suldubr:       | -1-    | e dit.   |
| 3.  | patra Indirati |        | Hanken ] |
| 4.  | Misgiganto     | -11-   | -XMMIL   |
| 5.  | Lukann         | -1-    | Stat     |
| 6.  | Fatimuch       | -4     | -th      |
| 7.  | Sheena         |        | alet     |
| 8   | Risiant        |        | 1R-1     |
| 3   | Sili Massipah  | _ h    | til      |
| 10- | Aisyah         |        | 34       |

#### Foto Kegiatan

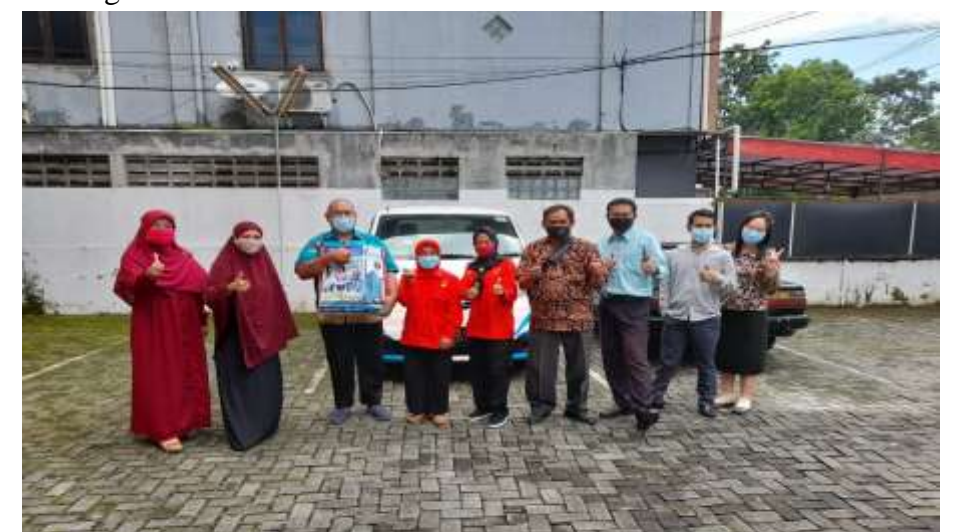

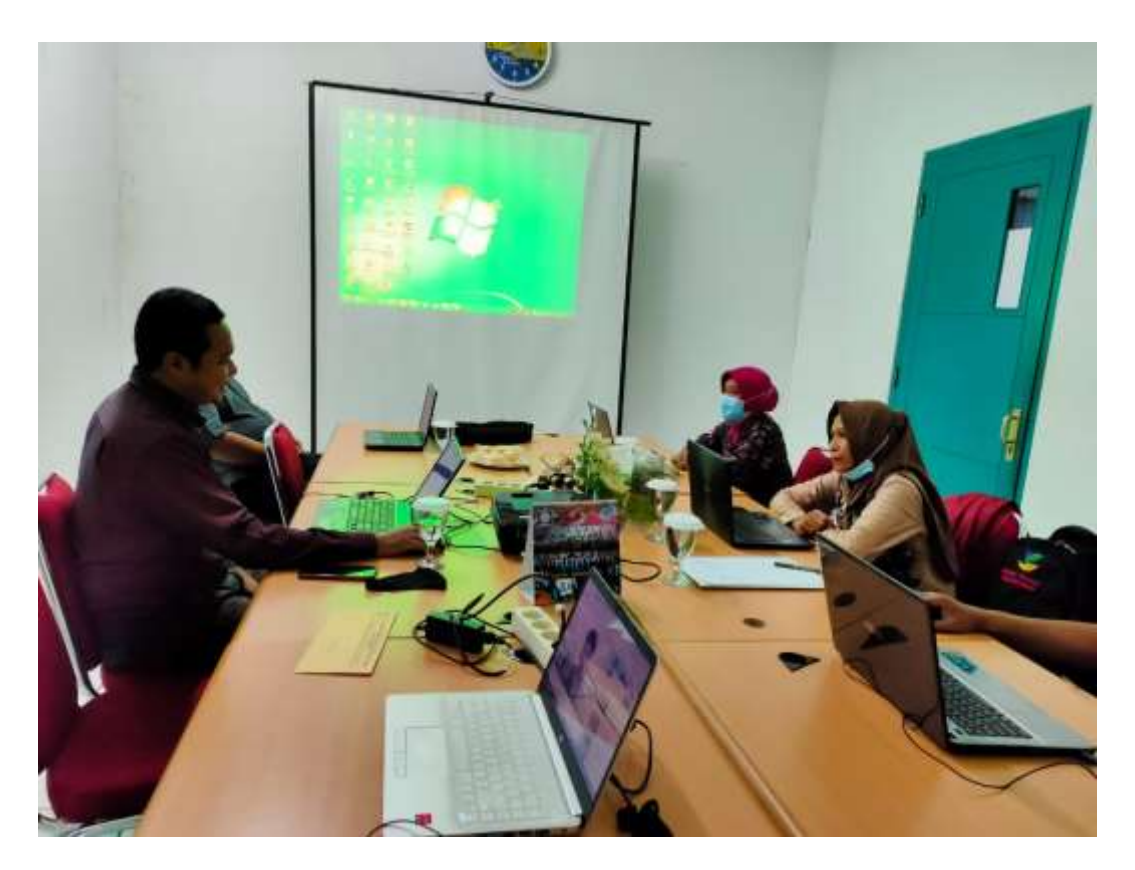

Tutor memulai pelatihan

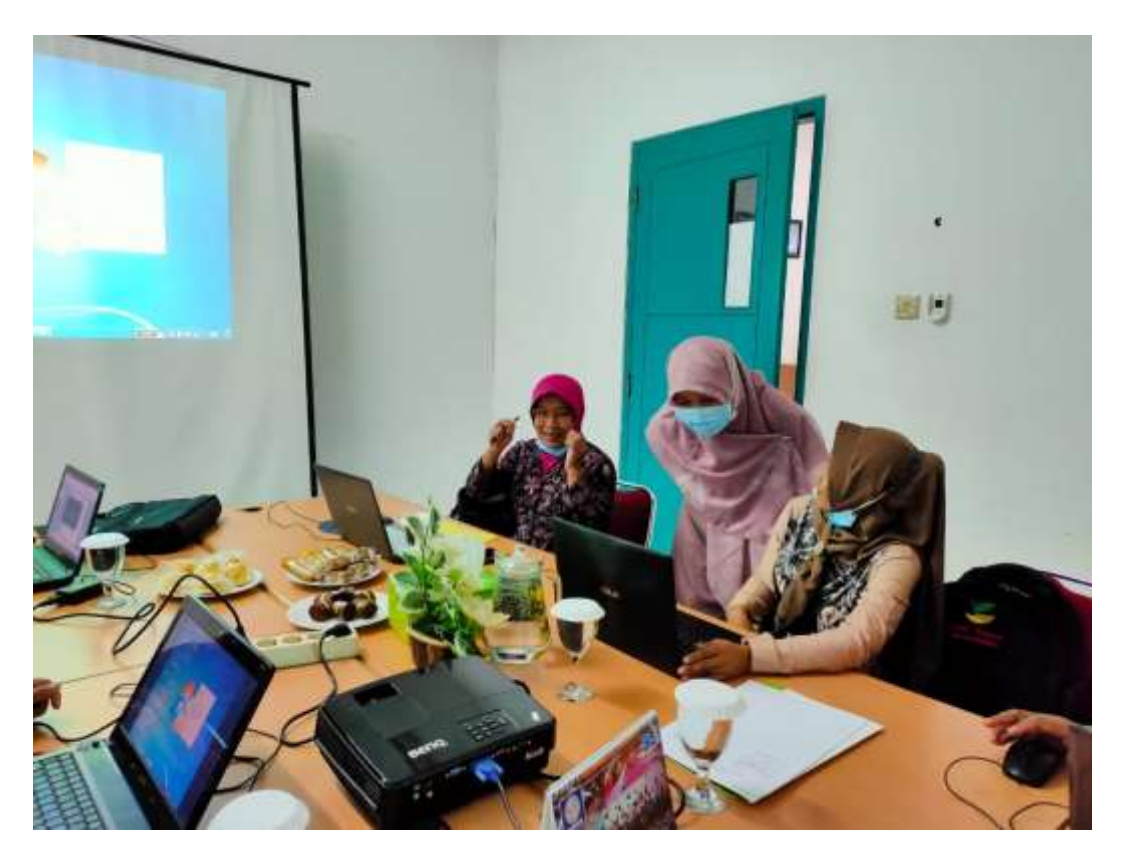

Dengan didampingi anggota tutor peserta melakukan praktek

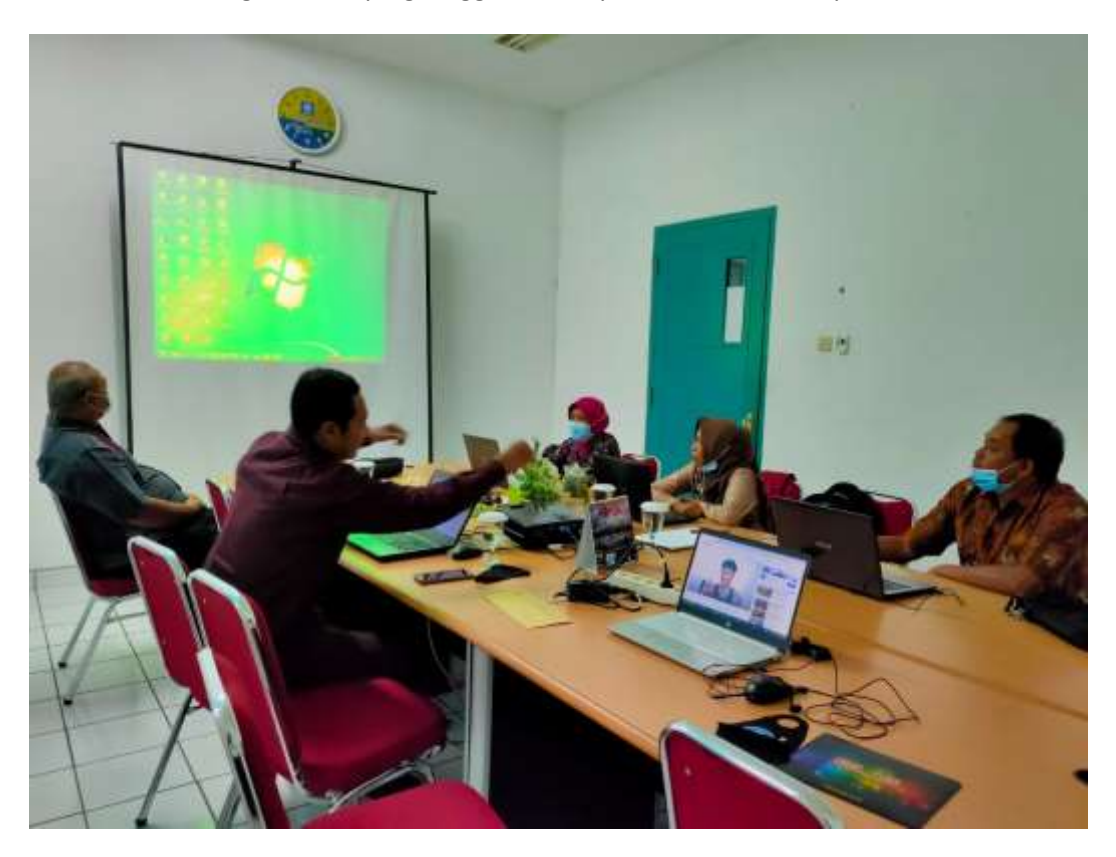

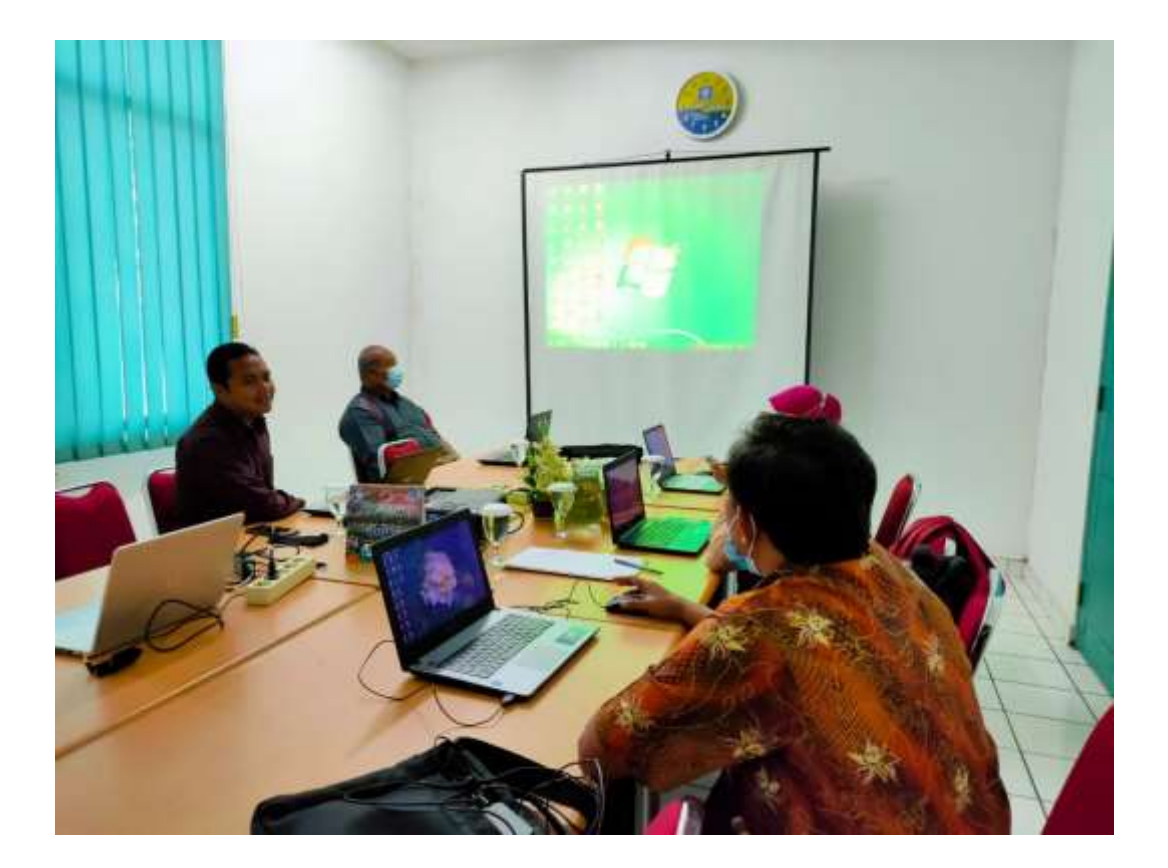

# **MICROSOFT POWER POINT**

### PENDAHULUAN

Program power point merupakan program yang digunakan untuk membuat slide atau presentasi yang dikeluarkan olah Microsoft sebagai produsennya. Saat ini versi power point telah mencapai pada versi Power Point 2003, dimana pada versi yang terbaru memiliki berbagai perubahan dibandingkan dengan versi sebelumnya. Perintah-perintah baru telah digunakan dalam versi terbaru ini, sehingga tampilan akan lebih menarik dan lebih interaktif. Apabila anda ingin menginstal Power Point 2003 di dalam computer anda maka anda harus memiliki Operating Sytem minimal Windows 2000.

Penggunaan yang paling penting dalam mengoperasikan Power Point 2003 adalah mengolah slide. Pembuatan slide yang polos tanpa diberi efek akan kurang menarik, oleh karena itu anda perlu merubahnya menjadi tampilan yang menarik. Dalam power Point 2003, kita diberikan kemudahan dalam mengolah slide dengan menggunakan jendela task pane yang akan memudahkan anda dalam bekerja.

# MEMBUKA, MEMBUAT DOKUMEN BARU, MENYIMPAN DAN PENGENALAN TOOLS, MENUTUP.

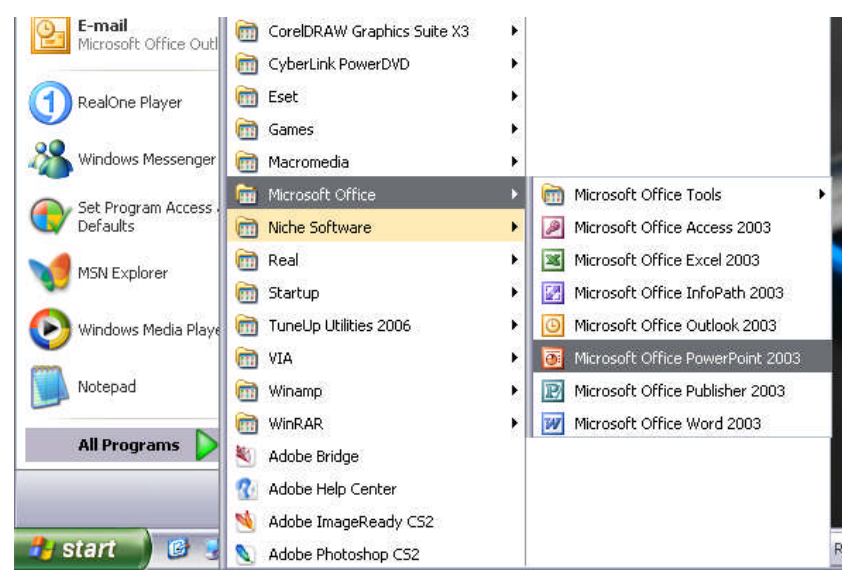

Cara memulai Program Power Point ini adalah dengan mengklik menu **START** pada jendela windows, kemudian **ALL Program** dan **Microsoft Office** kemudian klik pada ikon **Power Point 2003** 

#### MEMBUKA DOKUMEN BARU

Untuk membuka dokumen baru, langkah - langkah yang dilakukan adalah sebagai berikut :

- klik menu File
- kemudian klik sub menu New

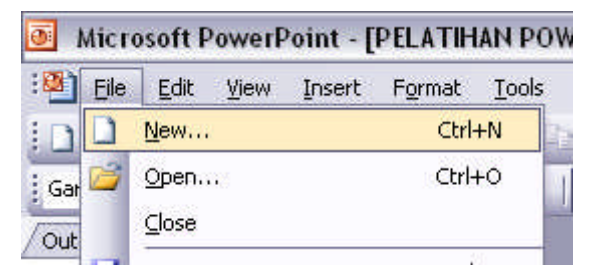

maka tampilan akan berubah menjadi tampilan dokumen baru yang masih kosong.

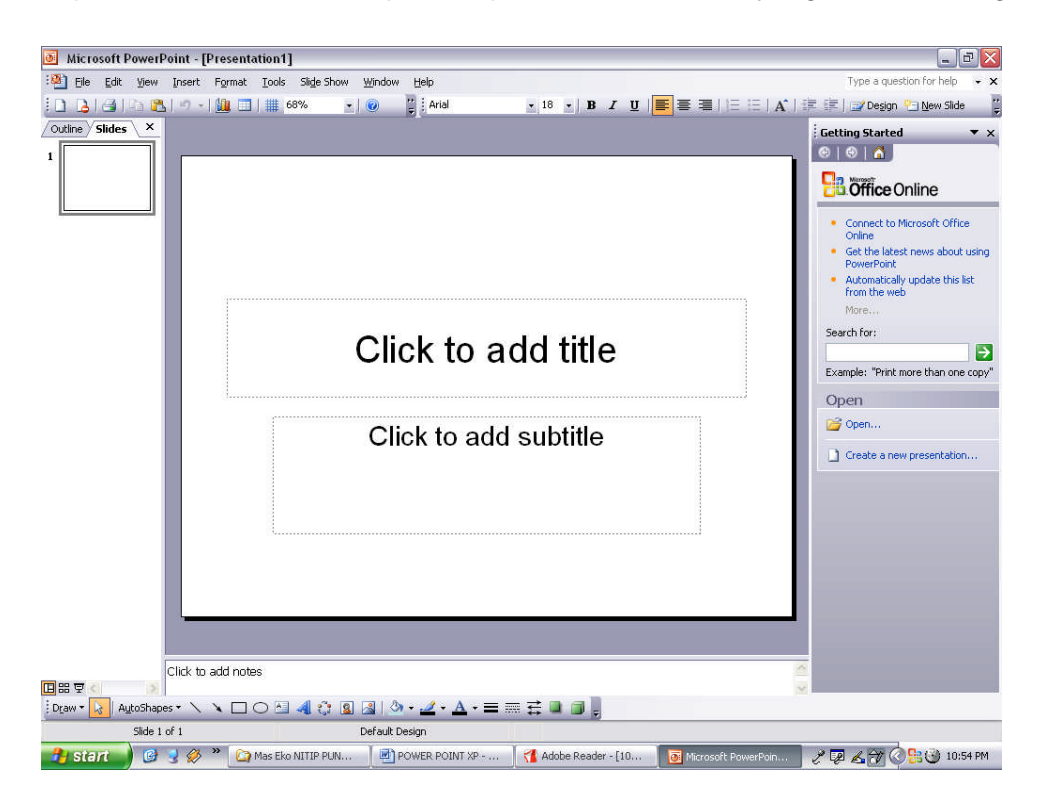

#### **MENYIMPAN DOKUMEN**

Dalam menyimpan dokumen, langkah yang harus dilakukan adalah sebagai berikut :

- klik menu File
- klik sub menu Save

| Eile Eile | <u>E</u> dit <u>V</u> iew <u>I</u> nsert | Format <u>T</u> ools | Sli <u>d</u> e |
|-----------|------------------------------------------|----------------------|----------------|
| Ъ         | <u>N</u> ew                              | Ctrl+N               | h 😰            |
| Gar 😂     | Open                                     | Ctrl+0               |                |
| Dut       | ⊆lose                                    |                      |                |
|           | <u>S</u> ave                             | Ctrl+S               |                |
|           | Save <u>A</u> s                          |                      |                |
|           | Save as Web Page                         |                      |                |

- maka akan tampil kotak dialog sebagai berikut

| Save As                |                                                          |                   |           |       |      |       |                      | ? 🗙  |
|------------------------|----------------------------------------------------------|-------------------|-----------|-------|------|-------|----------------------|------|
| Save in:               | 🥪 DATA (D                                                | :)                | ~         | 3 - 🖄 | 10 × | 📴 💷 • | r Tooļs <del>*</del> |      |
| My Recent<br>Documents | baru<br>ipunk data<br>Mas Eko NJ<br>Nug TITIP<br>titipan | (TIP PUNKhe he he | l         |       |      |       |                      |      |
| My Documents           |                                                          |                   |           |       |      |       |                      |      |
| My Computer            |                                                          |                   |           |       |      |       |                      |      |
| My Network             | File <u>n</u> ame:                                       | PELATIHAN POWER   | POINT 200 | 3     |      | ~     | Save                 | e    |
| Places                 | Save as type:                                            | Presentation      |           |       |      | ~     | Cano                 | el 🛛 |

- isikan nama file yang akan di-save
- kemudian klik Save

#### **PENGENALAN TOOLS**

Tools yang ada pada layar power point 2003 adalah sebagai berikut :

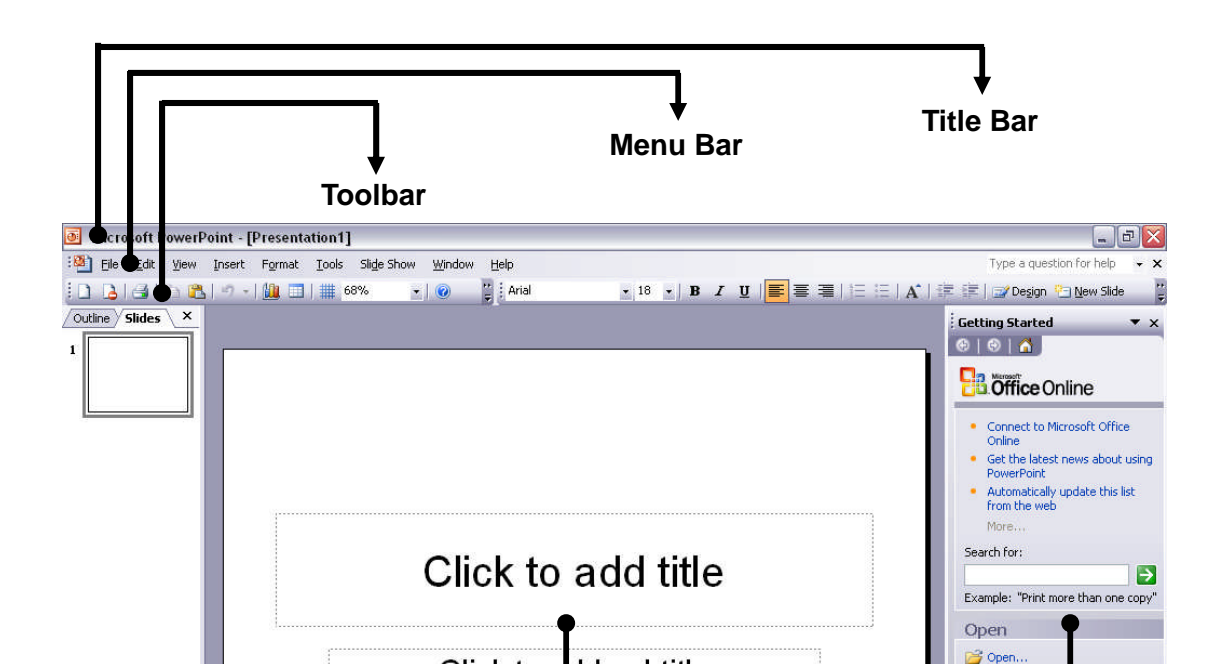

Dalam menampilkan jendela presentasi, ada beberapa macam model tampilan (view) :

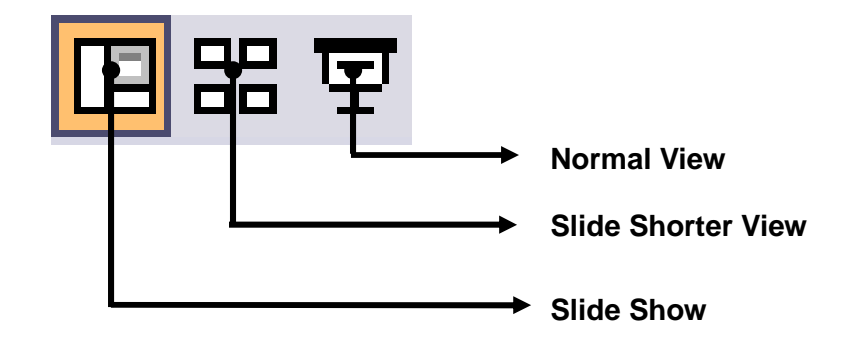

| Normal View        | : jendela utama untuk mengedit tampilan presentasi.            |
|--------------------|----------------------------------------------------------------|
| Slide Shorter View | : jendela untuk mengolah dan melihat semua presentasi yang     |
|                    | telah dibuat                                                   |
| Slide Show         | : jendela untuk menampilkan presentasi yang telah dibuat dalam |
|                    | tampilan layar penuh (full screen)                             |

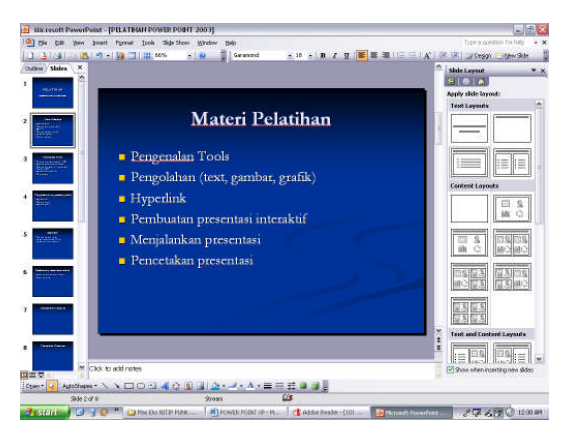

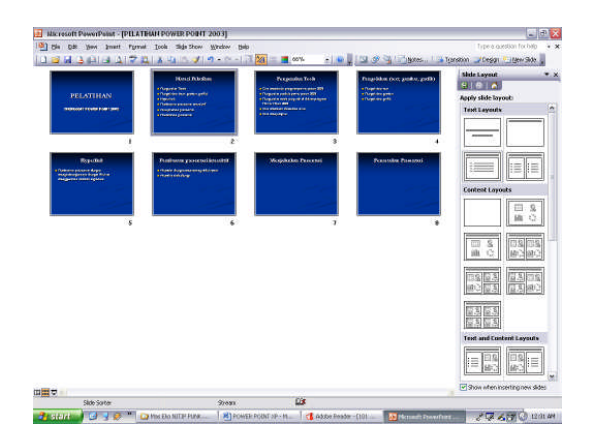

**Normal View** 

**Slide Shorter View** 

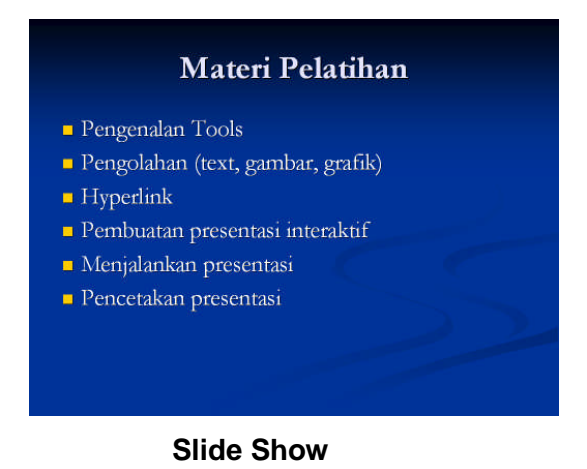

Berikut ini beberapa toolbar yang terdapat dalam power point 2003 :

#### Toolbar Web

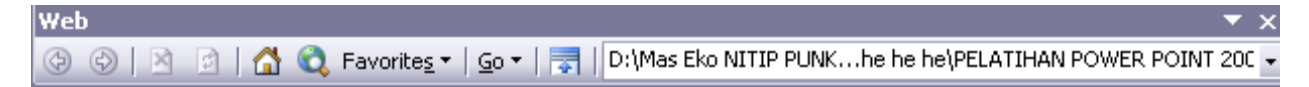

#### **Toolbar Formatting**

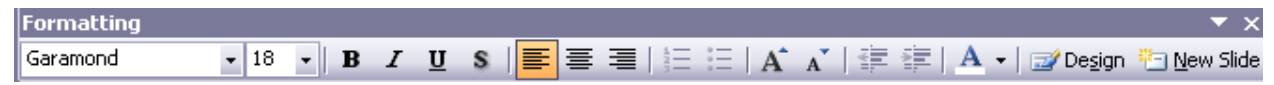

#### **Toolbar Standard**

| Standard                                          | <b>~</b> >              | < |
|---------------------------------------------------|-------------------------|---|
| 🗋 📂 🛃 💪 📭   🚝 🕰   🌮 🎎   🐰 🗈 🛍 🦪 🖓 • 🗠 •   🏨 🎟 🔧 🥺 | ,   🏹 🧏 🇰 📕 66% 🛛 🗸   🧕 |   |

#### **Toolbar Outlining**

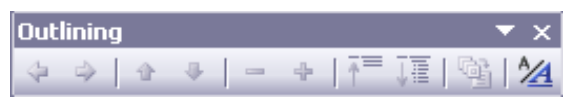

#### **Toolbar Control Toolbox**

| Соп | itrol | Tooll | юх  |   |   |   |   |         |   |          | Y | ×             |
|-----|-------|-------|-----|---|---|---|---|---------|---|----------|---|---------------|
| P   | ą     |       | abl | ۲ | ÷ | Ē | Ē | \$<br>* | Α | <u>~</u> |   | $\mathcal{R}$ |

#### **Toolbar Picture**

| Pict | ure |    |              |    |            |   |     |    |   |   |              |   |   | - | ×        |
|------|-----|----|--------------|----|------------|---|-----|----|---|---|--------------|---|---|---|----------|
|      |     | 01 | $\bigcirc ]$ | ¥1 | <u>@</u> ] | I | -1- | 12 | ≡ | X | 0 <u>1</u> 2 | Ð | 2 |   | 4<br>133 |

#### **Toolbar Reviewing**

| Reviewing                 |         |           | ▼ ×     |
|---------------------------|---------|-----------|---------|
| 🕖   <u>R</u> eviewers   🗫 | n 🖓 🖓 🗸 | 🗋 -   🛅 🗹 | 🗙 -   🔳 |

#### **Toolbar Tables and Borders**

| Tables and Borders    |      |   |    | ▼ ×     |
|-----------------------|------|---|----|---------|
| 🗹 🖆 🛛 —— 🔹            | 1 pt | ٠ | _/ | <br>- 🖄 |
| Table •   🖾 🎬   🛅 🗐 🤅 | 118  | Ŧ | Ŧ  |         |

#### **Toolbar Visual Basic**

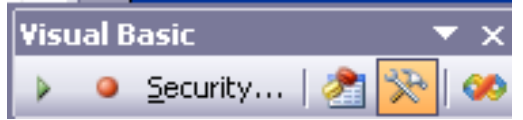

#### Toolbar WordArt

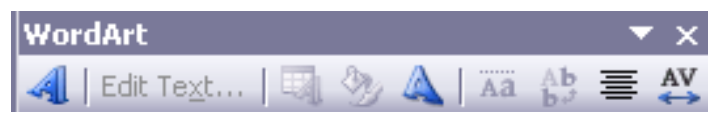

#### **Toolbar Drawing**

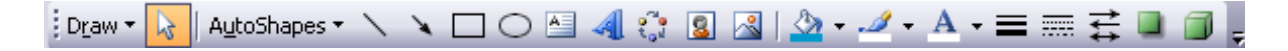

#### **Toolbar Revisions**

| Revisions                               | ▼ × |
|-----------------------------------------|-----|
| Gallery List                            |     |
| Reviewers:                              | ~   |
| No slide changes for this presentation. |     |

#### **MENUTUP JENDELA PRESENTASI**

Untuk menutup jendela presentasi, klik menu **File**, kemudian klik sub menu **Exit.** Atau dengan meng-klik tombol **Close** yang ada pada Title Bar

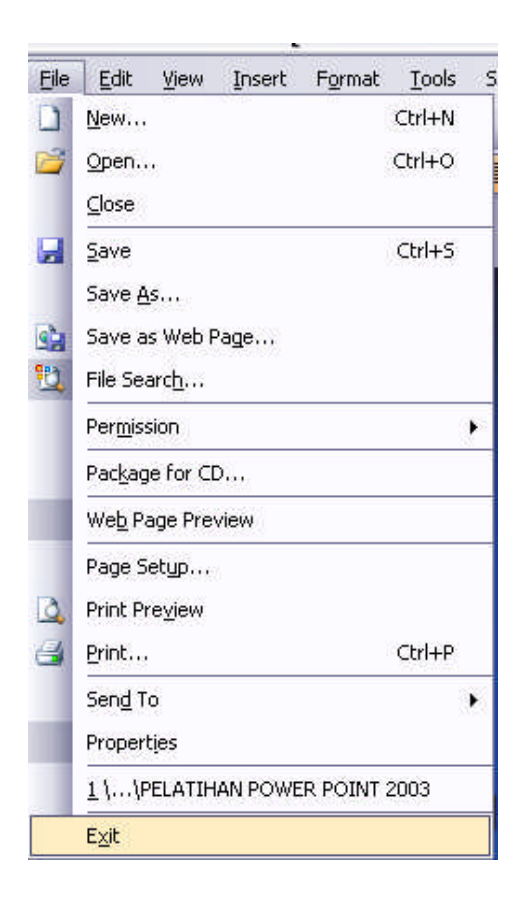

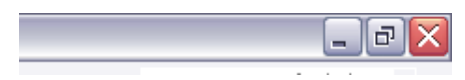

#### **MEMULAI PEMBUATAN PRESENTASI**

Pembuatan dokumen baru dapat dilakukan dengan dua cara :

- 1. melalui new dokumen
- 2. melalui design template
- 3. melalui auto content wizard

#### 1. DARI AUTO CONTENT WIZARD

Untuk mulai membuat presentasi melalui auto content wizard, langkah-langkah yang harus dilakukan adalah :

- pada task pane klik Create a new presentation...
- kemudian klik From AutoContent wizard

| Getting Started 🔹 💌 🗙                                               | New Presentation 🔹 🔻 🗙       |
|---------------------------------------------------------------------|------------------------------|
| 😌   😌   🚰 ]                                                         | 🐵   🐵   🔬                    |
| Office Online                                                       | New                          |
|                                                                     | Blank presentation           |
| Connect to Microsoft Office                                         | 🗐 From design template       |
| Online                                                              | From AutoContent wizard      |
| <ul> <li>Get the latest news about using<br/>PowerPoint</li> </ul>  | From existing presentation   |
| <ul> <li>Automatically update this list<br/>from the web</li> </ul> | Photo album                  |
| More                                                                | Templates                    |
| - 15                                                                | Search online for:           |
| Search for:                                                         | GO                           |
|                                                                     | 월 Templates on Office Online |
| Example: Print more than one copy                                   | 🚳 On my computer             |
| Open                                                                | 🔯 On my Web sites            |
| PELATIHAN POWER POINT 2003                                          | Recently used templates      |
| More                                                                | Stream.pot                   |

- kemudian akan muncul kotak dialog dari AutoContent wizard
- ikuti dialog tersebut sesuai dengan pilihan yang anda inginkan

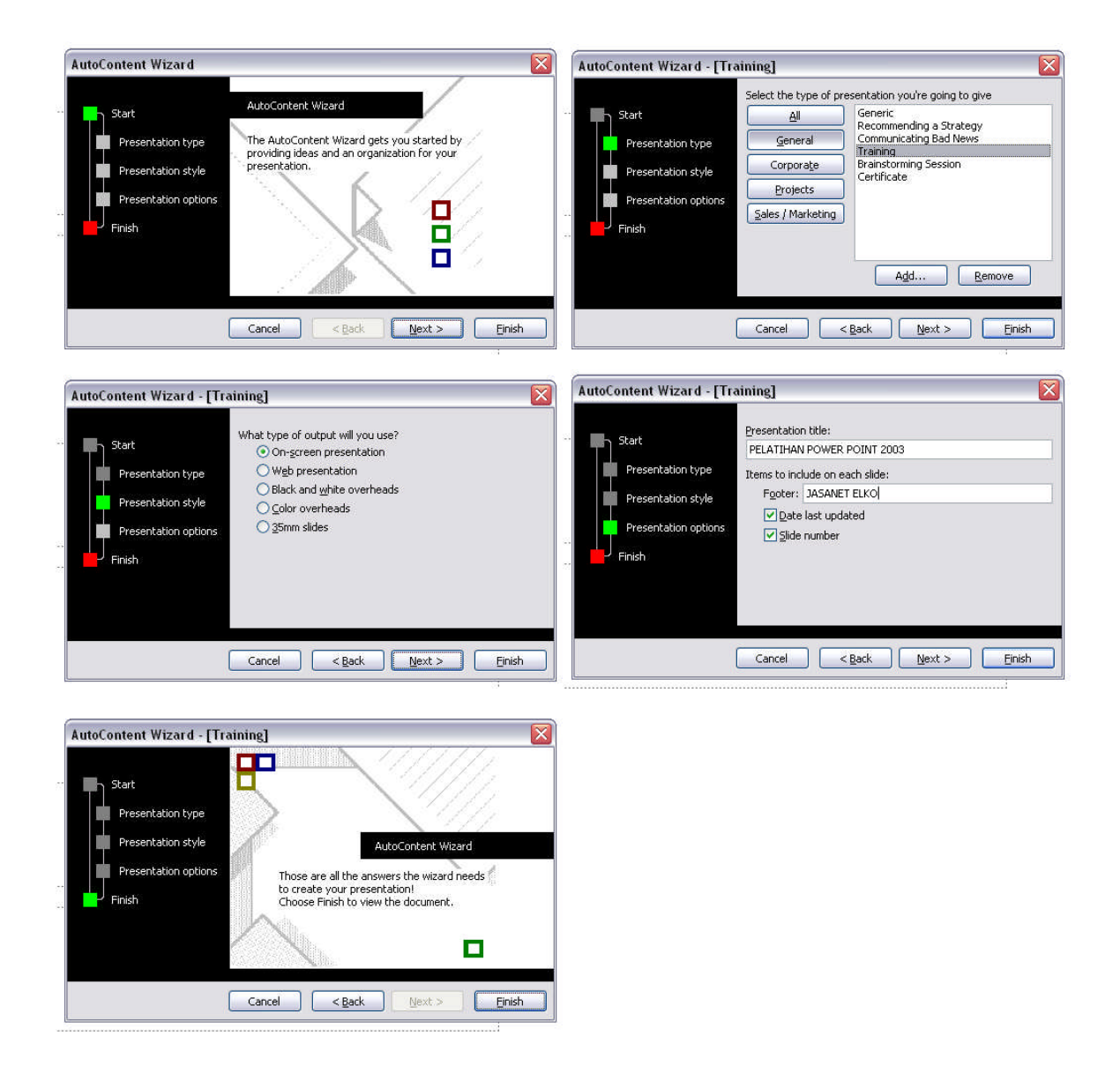

Setelah semua proses selesai maka akan tampil pada layar hasil presentasi yang telah anda pilih, edit text yang ada pada tampilan sesuai dengan keinginan anda.

#### 2. Melalui design template

Pembuatan presentasi melalui design template dapat dilakukan dengan cara :

- pada task pane klik Create a new presentation...
- kemudian klik From Design Template
- Pilih desain yang menurut anda paling sesuai untuk membuat presentasi.
- Pada awal tampilan, tuliskan judul dan sub judulnya.
- Isi slide selanjutnya dengan meng-klik tombol **new slide**, kemudian ketikkan text yang ingin anda masukkan dengan melakukan klik pada tempat yang telah ditentukan.
- Untuk mengatur layout tampilan, klik menu Format dan pilih Slide Layout
- Kemudian pilih layout dari slide sesuai dengan yang anda inginkan.

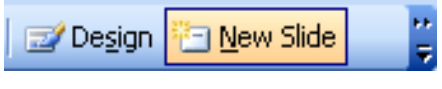

**New Slide** 

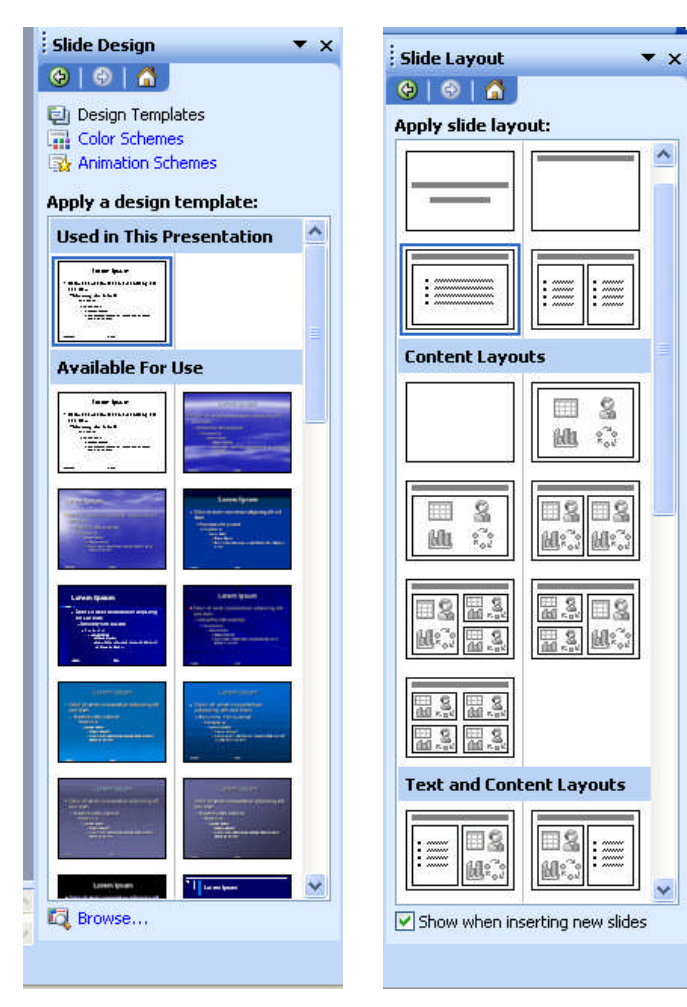

Slide Design

Slide Layout

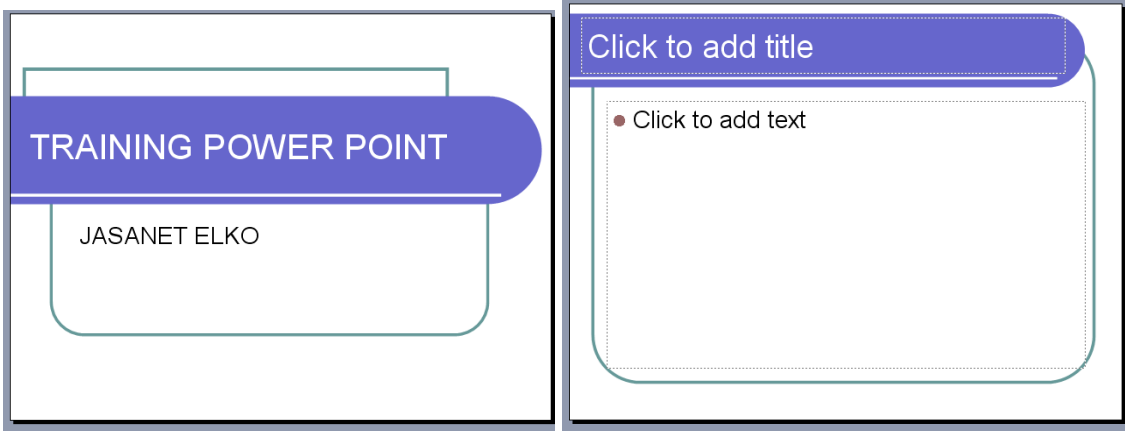

Slide 1

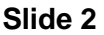

#### 3. Melalui new document

- pada task pane klik Create a new presentation...
- kemudian klik From Blank Presentation
- isikan text yang ingin anda masukkan, kemudian pilih desain background dengan menggunakan panel slide design
- kreasikan untuk slide selanjutnya

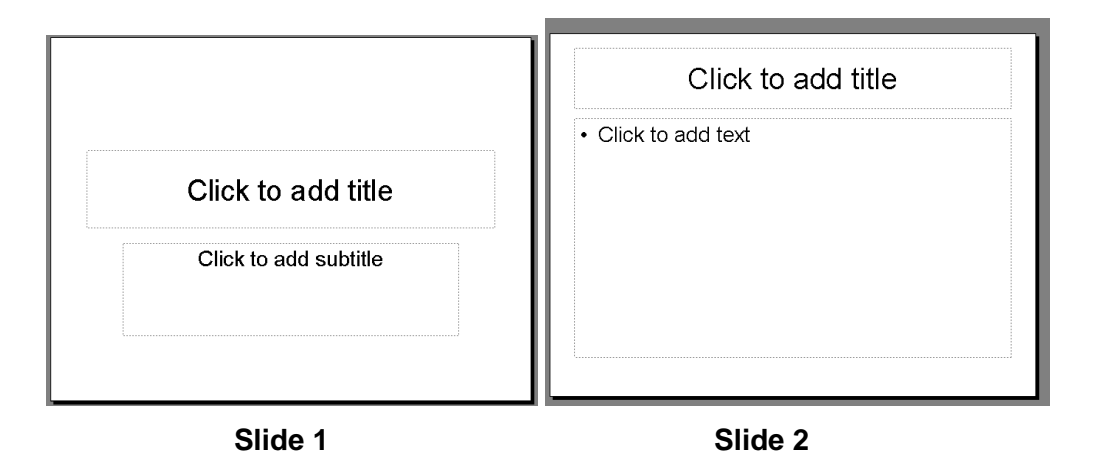

#### PENGOLAHAN TEXT, GAMBAR DAN GRAFIK

Dalam pengolahan text di power point. Pertama kali yang akan muncul pada tampilan saat membuka program power point adalah tampilan dengan dua kotak text yaitu title dan subtitle.

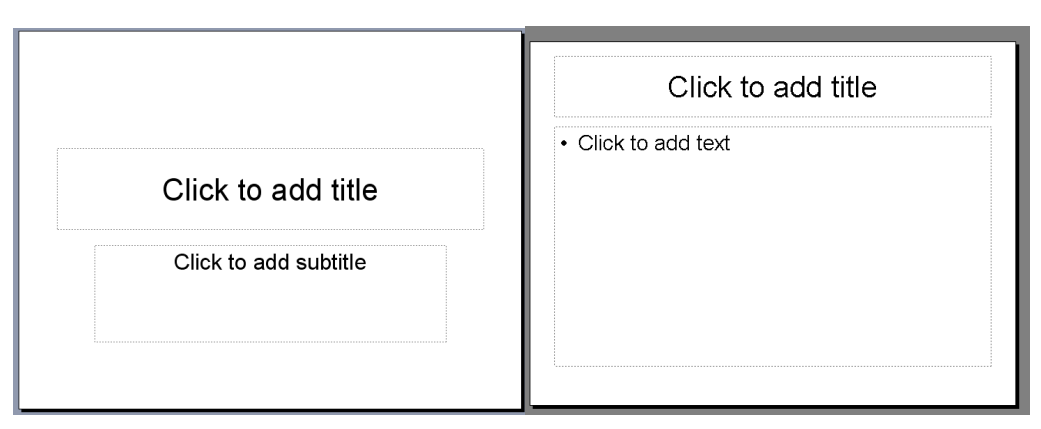

Isikan judul dan subjudulnya.

## MEMASUKKAN SOUND, MOVIE DAN FILE FLASH KE DALAM PROGRAM POWER POINT

#### 1. Memasukkan sound

Di dalam memasukkan sound baik berupa file wav, mp3, wma dan lain lain, di dalam power poin, hal yang pertama kita lakukan adalah menjadikan file audio tersebut satu folder dengan file power point nya.

Lihat contoh berikut :

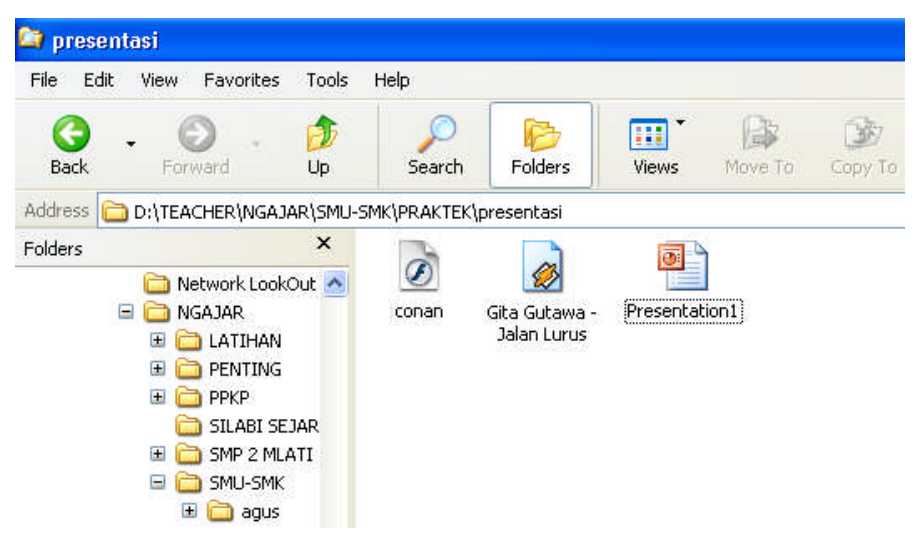

Dari contoh diatas, file mp3 dan file power point berada dalam satu folder yaitu folder presentasi. Selanjutnya kita panggil file mp3 dari power point dengan cara klik insert  $\rightarrow$  movie and sound  $\rightarrow$  sound from file.

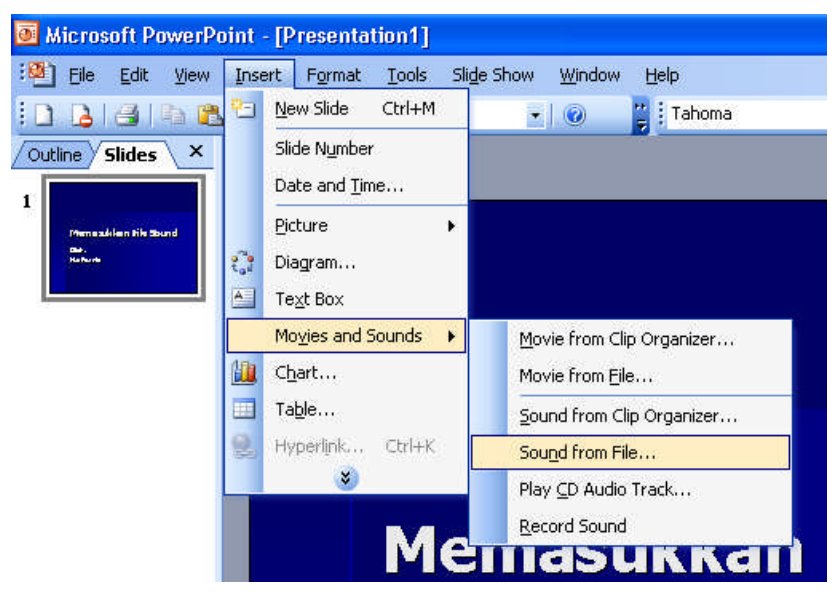

Anda dapat melihat, type file sound dengan format apa yang bisa dipanggil oleh power point dengan klik **file of type** 

| Insert Sound                                                     |                    |                                                                                                    |             |       |   |    |   |   |       |     | ?   |
|------------------------------------------------------------------|--------------------|----------------------------------------------------------------------------------------------------|-------------|-------|---|----|---|---|-------|-----|-----|
| Look jn:                                                         | 🛅 presenta         | si                                                                                                    | <b>~</b> ③  | ) - ( | 1 | Q, | × | - | Tools | •   |     |
| My Recent<br>Documents<br>Desktop<br>My Documents<br>My Computer | A Gita Gutaw       | ia - Jalan Lurus                                                                                                    |             |       |   |    |   |   |       |     |     |
| Mu Notwork                                                       | File <u>n</u> ame: |                                                                                                    |             |       |   |    |   | ~ |       | O   | <   |
| Places                                                           | Files of type:     | Sound Files                                                                                                    |             |       |   |    |   | ~ |       | Can | cel |
|                                                                  |                    | AIFF audio file (aiff)<br>AU audio file (au)<br>MIDI file (midi)<br>MP3 audio file (mp3)<br>Windows audio file (wav) | (inclusion) |       |   |    |   | < |       |     |     |

Kemudian setelah anda klik OK, maka akan tampil perintah berikut :

| Microsof | it Office PowerPoir | it                          | ×       |
|----------|---------------------|-----------------------------|---------|
| į        | How do you want the | sound to start in the slide | e show? |
|          | Automatically       | When Clicked                |         |

Pilih automatically apabila anda ingin menjalankan sound saat masuk ke dalam slide tersebut, atau when clicked apabila anda ingin menjalankan file sound dengan klik pada icon sound.

Selanjutnya anda akan menjumpai senuah icon sound  $\overset{\textcircled{}}{\overset{\textcircled{}}}$ di dalam slide tersebut.

Kemudian jalankan presentasi dengan klik

2. Memasukkan Movie

Untuk memasukkan file movie baik berupa file mpeg, avi, wmv dan lain sebagainya, caranya sama seperti cara memasukkan sound, yaitu dengan terlebih dahulu meletakkan file movie dan file power point di dalam folder yang sama. Kemudian klik insert  $\rightarrow$  movie and sound  $\rightarrow$  movie from file.

Anda bisa melihat file apa saja yang bisa di masukkan ke dalam power point dengan klik **file of type**-nya

| 🖲 Microsoft PowerP    | oint -                        | [Presen                   | tation1]                       |                          |        |                      |           |        |
|-----------------------|-------------------------------|---------------------------|--------------------------------|--------------------------|--------|----------------------|-----------|--------|
| : Eile Edit View      | Inse                          | rt F <u>o</u> rma         | at <u>T</u> ools               | Sli <u>d</u>             | e Show | <u>W</u> indow       | Help      |        |
| 10 B 3 10 B           | 2-                            | <u>N</u> ew Slide         | Ctrl+M                         | 8                        | -      | 0                    | Ta        | ihoma  |
| Outline Slides ×      |                               | Slide N <u>u</u> m        | ber                            |                          |        |                      |           |        |
|                       | Date and                      |                           |                                |                          |        |                      |           |        |
| Themasukian tik Sound |                               | Picture                   |                                | ж                        |        |                      |           |        |
| Rate.<br>Ratharda     | 2                             | Diagram                   |                                |                          |        |                      |           |        |
| ·                     | A                             | Te <u>x</u> t Box         |                                |                          |        |                      |           |        |
|                       |                               | Mo <u>v</u> ies an        | d Sounds                       | •                        | Mov    | vie from Cli         | ip Organ  | izer   |
|                       |                               | C <u>h</u> art            |                                |                          | Mov    | vie from <u>F</u> il | e         |        |
|                       |                               | Ta <u>b</u> le            |                                |                          | Sou    | ind from C           | lip Orgar | nizer  |
|                       | 2                             | Hyperlink,                | ., Ctrl+K                      |                          | Sou    | ı <u>n</u> d from Fi | le        |        |
|                       |                               |                           |                                |                          | -      |                      | ×         |        |
|                       |                               |                           |                                | _                        |        |                      |           |        |
| Insert /              | Movie                         |                           |                                |                          |        |                      |           | ? 🛛    |
|                       | усці:                         |                           |                                |                          |        |                      |           |        |
| My R                  | g<br>ecent                    | 🗀 My eBooks<br>🚵 My Music |                                |                          |        |                      |           |        |
| Docu                  | ments                         | Hy Pictures               | lachines                       |                          |        |                      |           |        |
| Des                   | 💋<br>ktop                     |                           |                                |                          |        |                      |           |        |
|                       |                               |                           |                                |                          |        |                      |           |        |
| My Doc                | y<br>uments                   |                           |                                |                          |        |                      |           |        |
| -                     | h                             |                           |                                |                          |        |                      |           |        |
| My Co                 | mputer                        |                           |                                |                          |        |                      |           |        |
| •                     |                               | File name:                |                                |                          |        |                      |           | 1.000  |
| My Ne<br>Pla          | My Network<br>Places Files of |                           |                                |                          |        |                      | ~         | Cancel |
|                       |                               |                           | All Files<br>Movie Files       |                          |        |                      | ~         |        |
|                       |                               |                           | Windows Media<br>Windows video | file (asf)<br>file (avi) |        |                      |           |        |
|                       |                               |                           | Movie file (mpeg               | ))<br>Video file         | (umu)  |                      | 100       | 3      |

Setelah anda klik file movie yang sudah disatukan dalam satu folder dengan file power point, kemudian klik OK.

3. Memasukkan File Flash

Cara memasukkan file berbentuk macromedia flash ke dalam tampilan power poin tidak semudah seperti kita memasukkan file sound atau movie. Cara memasukkan File flash ke dalam tampilan power poin dilakukan dengan langkah sebagai berikut :

- Simpan tampilan power point tersebut di dalam folder yang sama (satu folder) dengan file macromedia flash yang ingin anda tampilkan.
- Aktifkan toolbar Control toolbox dengan cara Klik menu View => Toolbar => Control toolbox.

| Image: Slide Sorter       Image: Slide Sorter         Outline       Slide Sorter         Image: Slide Sorter       Image: Slide Sorter         Image: Slide Sorter       Image: Slide Sorter <t< th=""><th>ile <u>E</u>dit</th><th>View</th><th><u>I</u>nsert F<u>o</u>rma</th><th>nt <u>T</u>ools</th><th>Sli</th><th>i<u>d</u>e Show <u>W</u>indow <u>H</u>elp</th></t<> | ile <u>E</u> dit | View | <u>I</u> nsert F <u>o</u> rma           | nt <u>T</u> ools | Sli | i <u>d</u> e Show <u>W</u> indow <u>H</u> elp |
|----------------------------------------------------------------------------------------------------|------------------|------|-----------------------------------------|------------------|-----|-----------------------------------------------|
| Image: Solide Show     F5       Master     →       Color/Grayscale     →       Image: Solide Show     ✓       Standard     →       Image: Solide Show     ✓       Image: Solide Show     ✓       Image:                                                                                                    | Outline Slid     |      | <u>N</u> ormal<br>Sli <u>d</u> e Sorter |                  | -9  | -   🏨 📰   🇰 79%                               |
| ▲ Master →<br>▲ Color/Grayscale →<br>▲ Color/Grayscale →<br>▲ Toolbars → ✓ Standard<br>▲ Header and Footer ✓ Formatting<br>Zoom ✓ Drawing                                                                                                    | 1                | Q    | Slide Sho <u>w</u>                      | F5               |     |                                               |
| ■       Color/Grayscale         ■       ■         ■       ■         ■       Header and Footer         ■       ■         ■       ■         ■       ■         ■       ■         ■       ■         ■       ■         ■       ■         ■       ■         ■       ■         ■       ■         ■       ■         ■       ■         ■       ■         ■       ■         ■       ■         ■       ■         ■       ■         ■       ■         ■       ■         ■       ■         ■       ■         ■       ■         ■       ■         ■       ■         ■       ■         ■       ■         ■       ■         ■       ■         ■       ■         ■       ■         ■       ■         ■       ■         ■       ■         ■       ■ </td <td>•</td> <td></td> <td><u>M</u>aster</td> <td>- F</td> <td></td> <td></td>                                                                                                    | •                |      | <u>M</u> aster                          | - F              |     |                                               |
| Toolbars     Standard       Header and Footer     Formatting       Zoom     Control Toolbox       ×     Drawing                                                                                                    |                  |      | <u>C</u> olor/Grayscale                 | •                |     |                                               |
| ☐     Header and Footer     ✓     Formatting       Zoom     ✓     Control Toolbox       ✓     Drawing                                                                                                    |                  |      | <u>T</u> oolbars                        | ۲                | ~   | Standard                                      |
| Zoom Control Toolbox                                                                                                    |                  |      | <u>H</u> eader and Foot                 | er               | ~   | Formatting                                    |
|                                                                                                    |                  |      | <u>Z</u> oom                            |                  |     | Control Toolbox                               |
|                                                                                                    |                  |      | ×                                       |                  | •   | Drawing                                       |

• Klik tombol more function yang ada pada control toolbox, kemudian pilih Shockwave flash object.

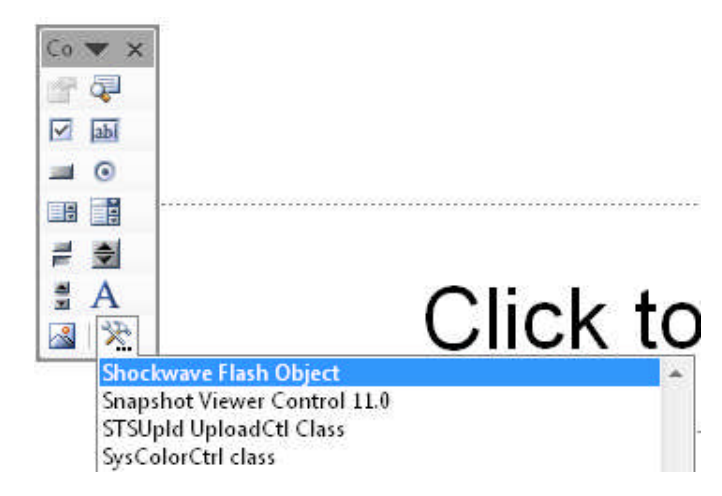

• Buat kotak yang akan digunakan sebagai tampilan animasi macromedia flash pada slide yang ingin anda berikan tampilan macromedia flash. Maka akan terdapat sebuah kotak dengan tanda silang seperti gambar berikut :

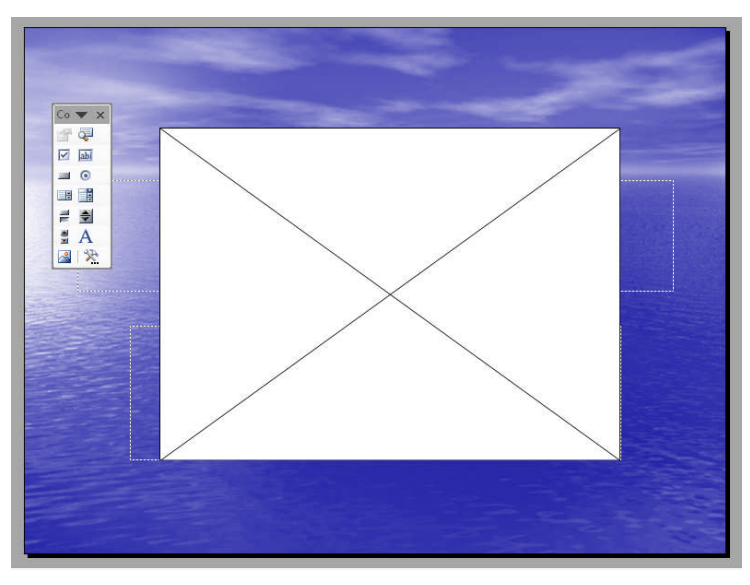

Aturlah besarnya kotak tersebut sesuai dengan besar movie flash yang ingin anda tampilkan dalam slide tersebut.

Klik tombol properties yang ada pada control toolbox, kemudian pada tampilan properties klik pada bagian Movie kemudian isikan nama file flash yang ingin anda tampilkan, ingat bahwa dalam pengisian nama, tulislah secara lengkap dengan format filenya. Contoh : 26\_dna.swf

| ShockwaveFl    | ShockwaveFla_ |
|----------------|---------------|
| Alphabetic C   | ategorized    |
| (Custom)       |               |
| (Name)         | ShockwaveFlas |
| AlignMode      | 0             |
| AllowScriptAco | es always     |
| BackgroundCol  | lor -1        |
| Base           |               |
| BGColor        |               |
| DeviceFont     | False         |
| EmbedMovie     | False         |
| FlashVars      |               |
| FrameNum       | -1            |
| Height         | 342           |
| left           | 138           |
| Loop           | True          |
| Menu           | True          |
| Movie          | 26_dna.swf    |
| Playing        | True          |
| Onality        | 1             |

• Kemudian jalankan slide dengan cara klik tombol slide show. Atau klik pada menu Slide show => view show.

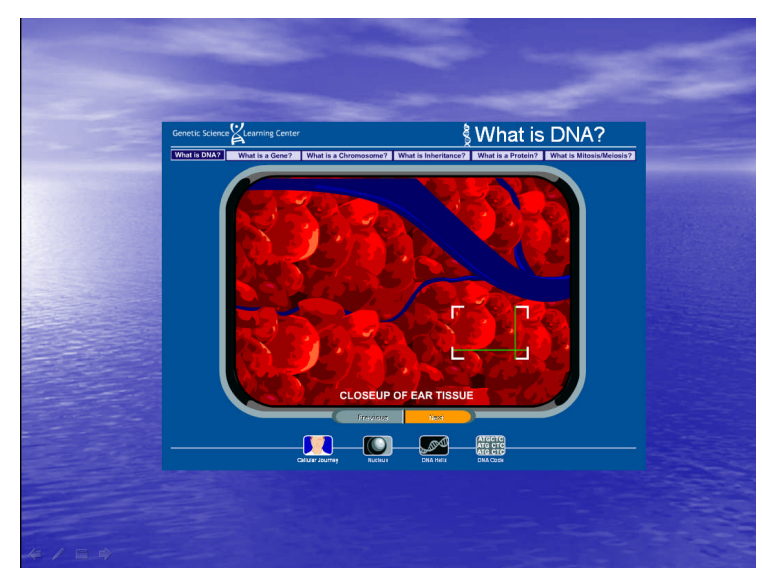

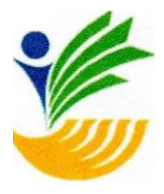

KEMENTERIAN SOSIALREPUBLIKINDONESIA BALAIREHABILITASISOSIALKORBANPENYALAHGUNAAN NAPZA"SATRIA"DIBATURRADEN JalanRayaBaratNomor35BaturradenTelepon0281-681216Fax.0281-681739Email:brskpnsatria@kemsos.go.id\_Website:satria.kemsos.go.id Banyumas-JawaTengah53151

SURATKETERANGAN

Nomor:1971/4.5.3/KP/11/2020

Yang bertandatangan di bawah ini:

| Nama       | : Dra Restyaningsih, M.M                   |
|------------|--------------------------------------------|
| NIP        | : 196211071988102001                       |
| Pangkat/Go | : PembinaTingkatl/IVb                      |
| IJabatan   | : Kepala BRSKPNAPZA "Satria" di Baturraden |

Menerangkan bahwa Pusat Penelitian dan Pengabdian Masyarakat (PPPM) Sekolah Tinggi Manajemen Informatika dan Komputer Nusa Mandiri dengan alamat di Jln. Jatiwaringin Raya No.02 RT08 RW 013 Kelurahan Cipinang Melayu Kecamatan Makassar Jakarta Timur telah melaksanakan pengabdian masyarakat pada :

Hari : Sabtu, 19 Desember 2020
Waktu : Pukul 09.00 WIB s.dSelesai
Materi : Pelatihan Microsoft Power Point sebagai media presentasi yang menarik
Tempat : Kampus STMIK NUSA MANDIRI
Peserta : Pramu Bakti dan Petugas Keamanan BRSKP NAPZA "Satria"

Demikian surat keterangan ini dibuat untuk dapat dipergunakan sebagaimana mestinya.

21 Desember 2020 Baturraden. Kepala BRSKP NAPZA "Satria" di Baturraden Dra. Restraningsih, MM NIP/19621107 198810 2 001

Susunan Panitia dari kegiatan pengabdian masyarakat yang dilakukan oleh Sekolah Tinggi Manajemen Informatika dan Komputer Nusa Mandiri sebagai berikut:

| Pembina        | : Dr. Dwiza Riana, S.Si, MM, M.Kom |
|----------------|------------------------------------|
| KetuaPelaksana | : Ragil Wijianto, M.Kom            |
| Tutor          | : Vadlya Maarif, M.Kom             |
| Anggota        | : Aprih Widayanto, M.Kom           |
|                | Ina Maryani, M.Kom                 |
|                | Joko Dwi Mulyanto, M.Kom           |
|                | M. Iqbal Apriyansyah               |
|                | Achmad Novel Risandi               |
|                | Ismi Siti Fatimah                  |
|                | Gina Fadhilah                      |

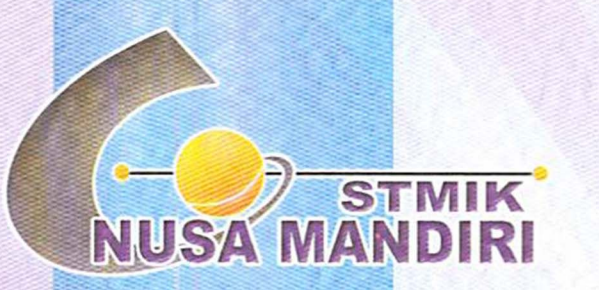

Sertifikat

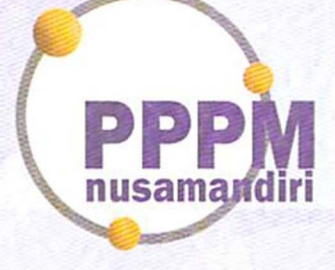

## RAGIL WIJIANTO, S.Kom, M.Kom

### Sebagai Ketua Pelaksana

Pengabdian Masyarakat yang diadakan di Balai Rehabilitasi Sosial Korban Penyalahgunaan (brskp) Napza "satria― Baturaden dan diselenggarakan oleh Pusat Penelitian dan Pengabdian Masyarakat Sekolah Tinggi

Manajemen Informatika dan Komputer Nusa Mandiri

pada tanggal 19 Desember 2020 dengan materi PELATIHAN MEMBUAT PRESENTASI MENARIK

## MENGGUNAKAN POWER POINT.

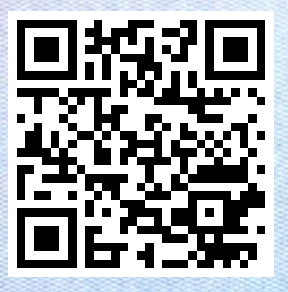

Jakarta,26 Desember 2020 Ketua PPPM Sekolah Tinggi Manajemen Informatika dan Komputer Nusa Mandiri

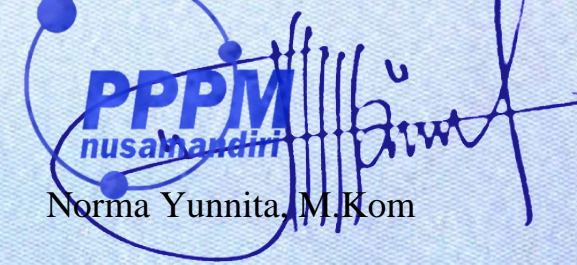

www.nusamandiri.ac.id

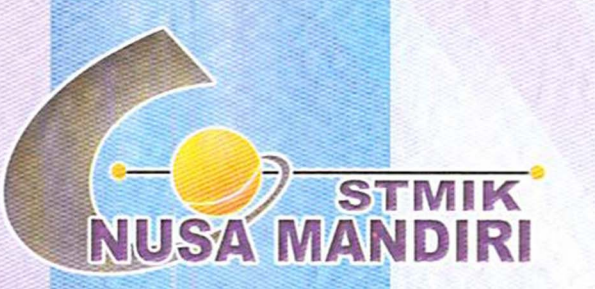

Sertifikat

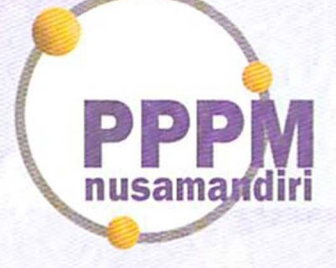

## Vadlya Maarif, M.Kom

### Sebagai Tutor

Pengabdian Masyarakat yang diadakan di Balai Rehabilitasi Sosial Korban Penyalahgunaan (brskp) Napza "satria― Baturaden dan diselenggarakan oleh Pusat Penelitian dan Pengabdian Masyarakat Sekolah Tinggi

Manajemen Informatika dan Komputer Nusa Mandiri

pada tanggal 19 Desember 2020 dengan materi PELATIHAN MEMBUAT PRESENTASI MENARIK

## MENGGUNAKAN POWER POINT.

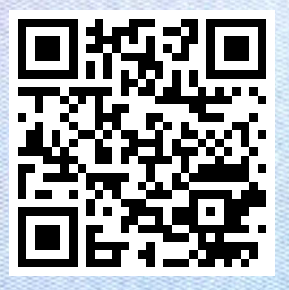

Jakarta,26 Desember 2020 Ketua PPPM Sekolah Tinggi Manajemen Informatika dan Komputer Nusa Mandiri

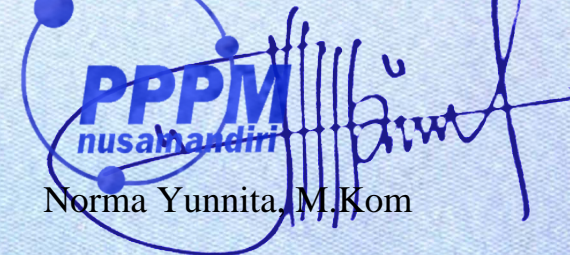

www.nusamandiri.ac.id

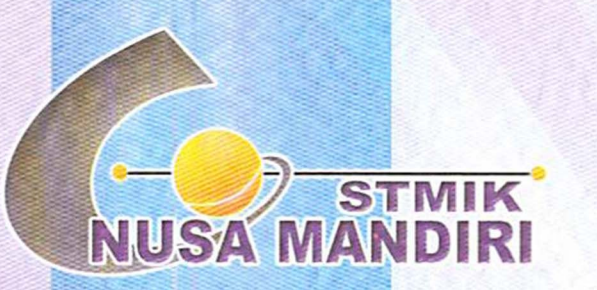

Sertifikat

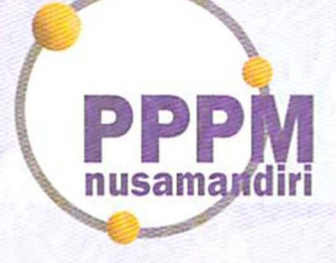

## Aprih Widayanto, M.Kom

Sebagai Tim Tutor

Pengabdian Masyarakat yang diadakan di Balai Rehabilitasi Sosial Korban Penyalahgunaan (brskp) Napza

"satria― Baturaden dan diselenggarakan oleh Pusat Penelitian dan Pengabdian Masyarakat Sekolah Tinggi

Manajemen Informatika dan Komputer Nusa Mandiri

pada tanggal 19 Desember 2020 dengan materi PELATIHAN MEMBUAT PRESENTASI MENARIK

## MENGGUNAKAN POWER POINT.

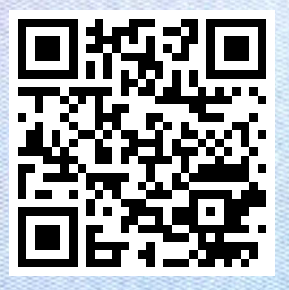

Jakarta,26 Desember 2020 Ketua PPPM Sekolah Tinggi Manajemen Informatika dan Komputer Nusa Mandiri

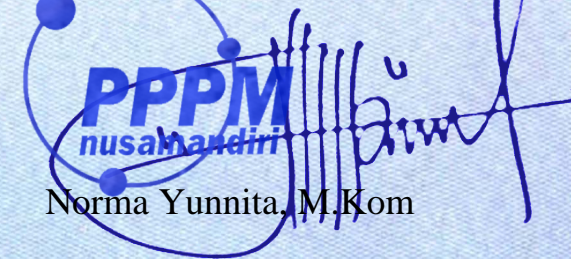

www.nusamandiri.ac.id

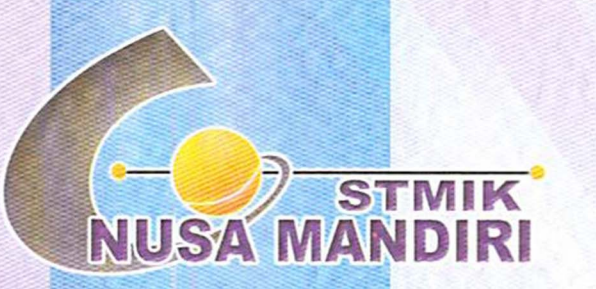

Sertifikat

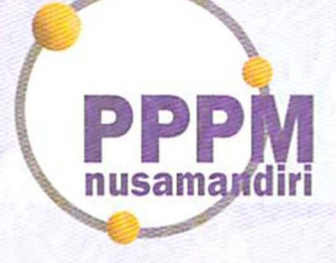

## Ina Maryani, M.Kom

Sebagai Tim Tutor

Pengabdian Masyarakat yang diadakan di Balai Rehabilitasi Sosial Korban Penyalahgunaan (brskp) Napza "satria― Baturaden dan diselenggarakan oleh Pusat Penelitian dan Pengabdian Masyarakat Sekolah Tinggi

Manajemen Informatika dan Komputer Nusa Mandiri

pada tanggal 19 Desember 2020 dengan materi PELATIHAN MEMBUAT PRESENTASI MENARIK

## MENGGUNAKAN POWER POINT.

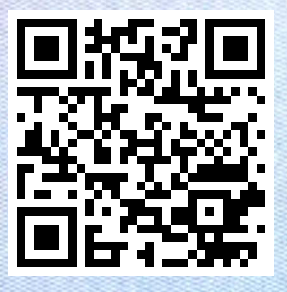

Jakarta,26 Desember 2020 Ketua PPPM Sekolah Tinggi Manajemen Informatika dan Komputer Nusa Mandiri

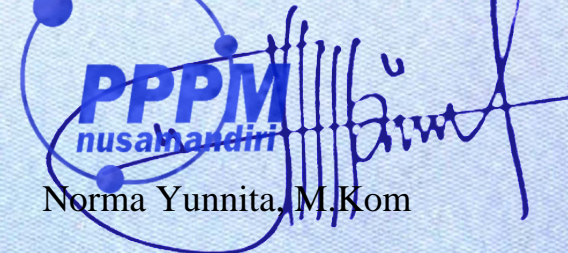

www.nusamandiri.ac.id

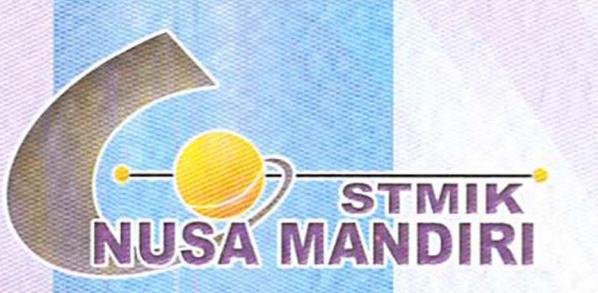

Sertifikat

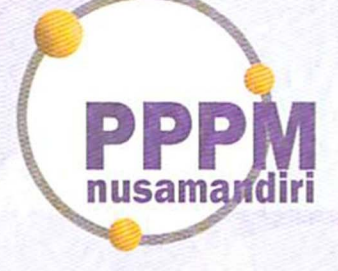

## JOKO DWI MULYANTO, S.Kom, M.Kom

Sebagai Tim Tutor

Pengabdian Masyarakat yang diadakan di Balai Rehabilitasi Sosial Korban Penyalahgunaan (brskp) Napza "satria― Baturaden dan diselenggarakan oleh Pusat Penelitian dan Pengabdian Masyarakat Sekolah Tinggi

Manajemen Informatika dan Komputer Nusa Mandiri

pada tanggal 19 Desember 2020 dengan materi PELATIHAN MEMBUAT PRESENTASI MENARIK

MENGGUNAKAN POWER POINT.

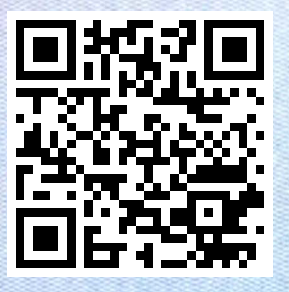

Jakarta,26 Desember 2020 Ketua PPPM Sekolah Tinggi Manajemen Informatika dan Komputer Nusa Mandiri

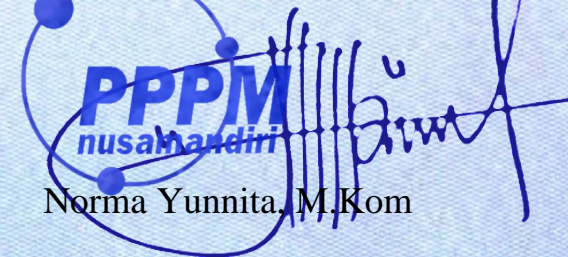

www.nusamandiri.ac.id

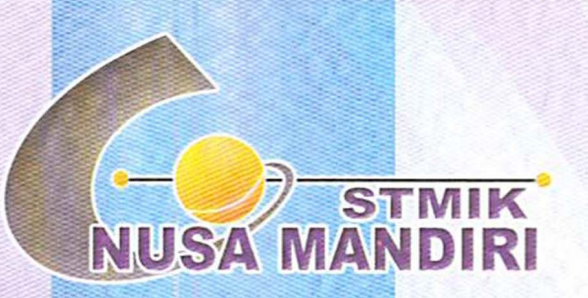

Sertifikat

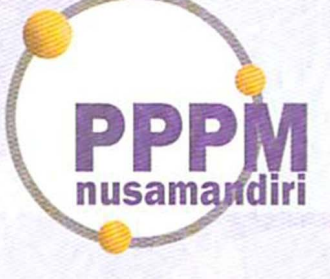

## **ACHMAD NOVEL RISHANDY**

Sebagai Tim Tutor

Pengabdian Masyarakat yang diadakan di Balai Rehabilitasi Sosial Korban Penyalahgunaan (brskp) Napza "satria― Baturaden dan diselenggarakan oleh Pusat Penelitian dan Pengabdian Masyarakat Sekolah Tinggi

Manajemen Informatika dan Komputer Nusa Mandiri

pada tanggal 19 Desember 2020 dengan materi PELATIHAN MEMBUAT PRESENTASI MENARIK

## MENGGUNAKAN POWER POINT.

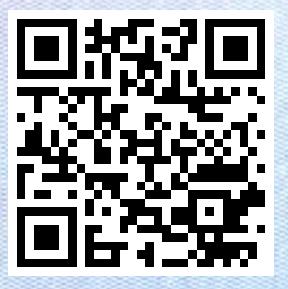

Jakarta,26 Desember 2020 Ketua PPPM Sekolah Tinggi Manajemen Informatika dan Komputer Nusa Mandiri

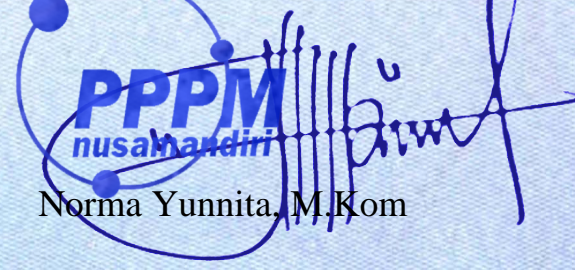

www.nusamandiri.ac.id

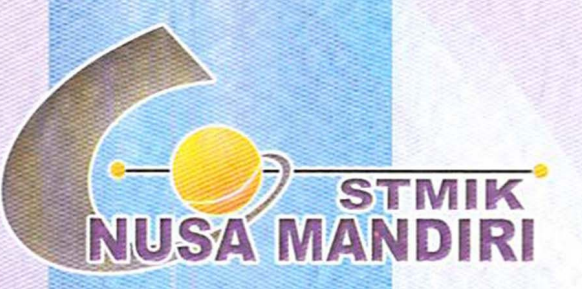

Sertifikat

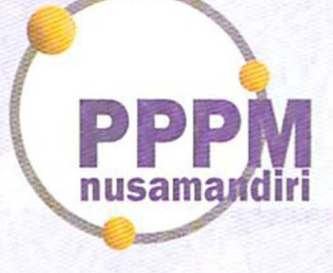

## **GHINA FADHILAH**

Sebagai Tim Tutor

Pengabdian Masyarakat yang diadakan di Balai Rehabilitasi Sosial Korban Penyalahgunaan (brskp) Napza "satria― Baturaden dan diselenggarakan oleh Pusat Penelitian dan Pengabdian Masyarakat Sekolah Tinggi Manajemen Informatika dan Komputer Nusa Mandiri

pada tanggal 19 Desember 2020 dengan materi PELATIHAN MEMBUAT PRESENTASI MENARIK

## MENGGUNAKAN POWER POINT.

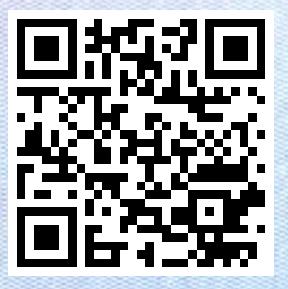

Jakarta,26 Desember 2020 Ketua PPPM Sekolah Tinggi Manajemen Informatika dan Komputer Nusa Mandiri

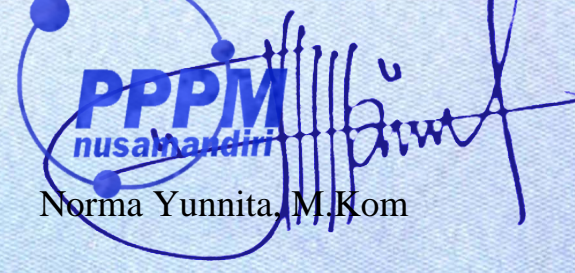

www.nusamandiri.ac.id

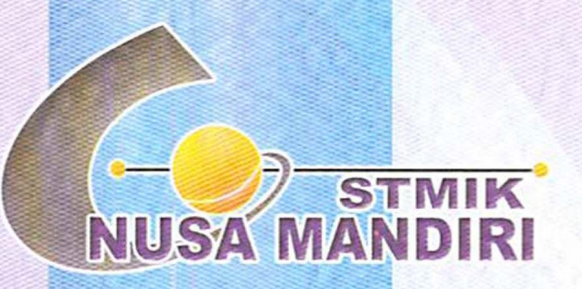

Sertifikat

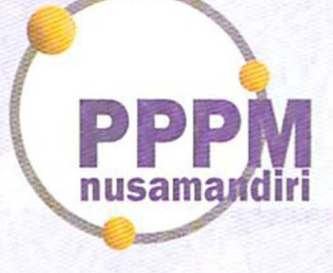

## **ISMI SITI FATIMAH**

### Sebagai Tim Tutor

Pengabdian Masyarakat yang diadakan di Balai Rehabilitasi Sosial Korban Penyalahgunaan (brskp) Napza "satria― Baturaden dan diselenggarakan oleh Pusat Penelitian dan Pengabdian Masyarakat Sekolah Tinggi Manajemen Informatika dan Komputer Nusa Mandiri

pada tanggal 19 Desember 2020 dengan materi PELATIHAN MEMBUAT PRESENTASI MENARIK

## MENGGUNAKAN POWER POINT.

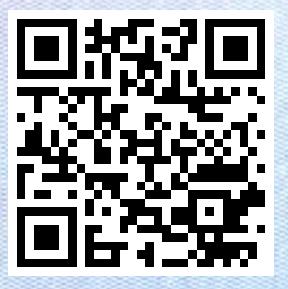

Jakarta,26 Desember 2020 Ketua PPPM Sekolah Tinggi Manajemen Informatika dan Komputer Nusa Mandiri

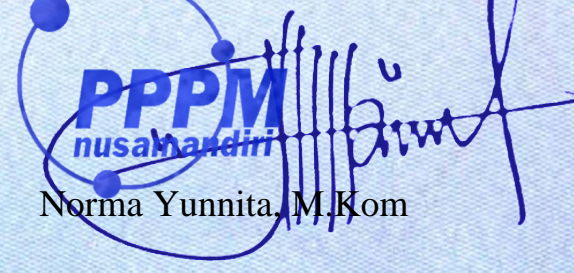

www.nusamandiri.ac.id

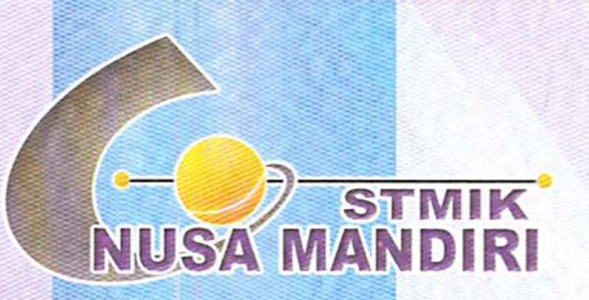

Sertifikat

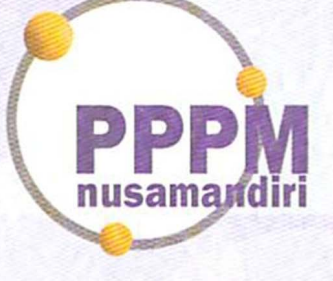

## **MUHAMMAD IQBAL APRIANSYAH**

Sebagai Tim Tutor

Pengabdian Masyarakat yang diadakan di Balai Rehabilitasi Sosial Korban Penyalahgunaan (brskp) Napza "satria― Baturaden dan diselenggarakan oleh Pusat Penelitian dan Pengabdian Masyarakat Sekolah Tinggi

Manajemen Informatika dan Komputer Nusa Mandiri

pada tanggal 19 Desember 2020 dengan materi PELATIHAN MEMBUAT PRESENTASI MENARIK

## MENGGUNAKAN POWER POINT.

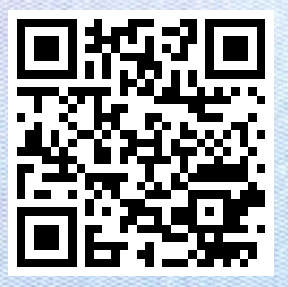

Jakarta,26 Desember 2020 Ketua PPPM Sekolah Tinggi Manajemen Informatika dan Komputer Nusa Mandiri

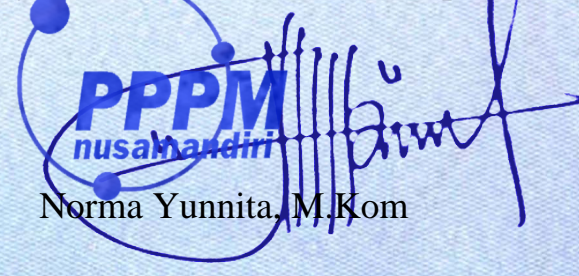

www.nusamandiri.ac.id